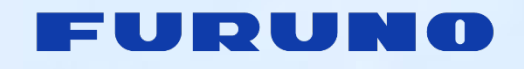

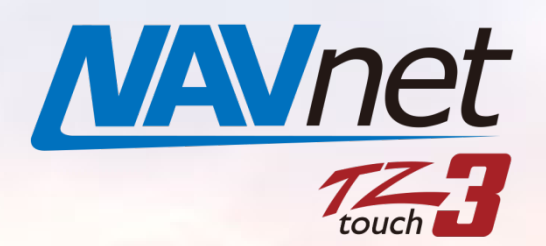

Model: TZT9F/12F/16F/19F

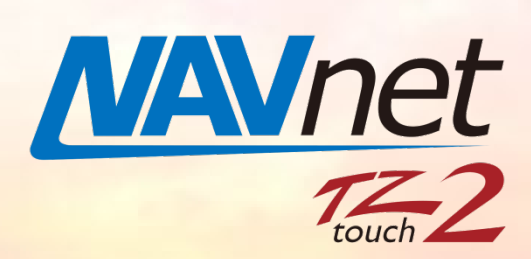

Model: TZT2BB

# **New Software Versions**

V3.50 for TZT9F/12F/16F/19F V9.50 for TZT2BB

# INDEX

- 1. Follow-It over PBG
  - 1.1. Follow along Depth Contour
  - 1.2. Getting Started
  - 1.3. Follow-It
- 2. Improved Visual Impression
  - 2.1. Home with FURUNO
  - 2.2. Solid Black Instrument
  - 2.3. Versatile Point Size
  - 2.4. Screenshot Gallery
    - For Section 2.1 Home with FURUNO For Section 2.2 – Solid Black Instrument
    - For Section 212 Sond Black Instrument
    - For Section 2.3 Versatile Point Size
- 3. Refined Layers Menu
  - 3.1. Plotter
  - 3.2. Fish Finder
  - 3.3. Radar

- 3.4. Multi Beam Sonar DFF-3D
- 3.5. CHIRP Side Scan
- 3.6. Others
- 4. Refined Track Management
  - 4.1. Capacity Increased to 100,000 Points
  - 4.2. Tracks Managed in List

**Overview of Tracks List** 

Track Name

Edit Tracks Active Track

Pop-Up Box

- 5. Improved DFF3-UHD Operation
- 6. Details of Software Versions
- 7. Combination of MFDs and Software Versions
- 8. Others

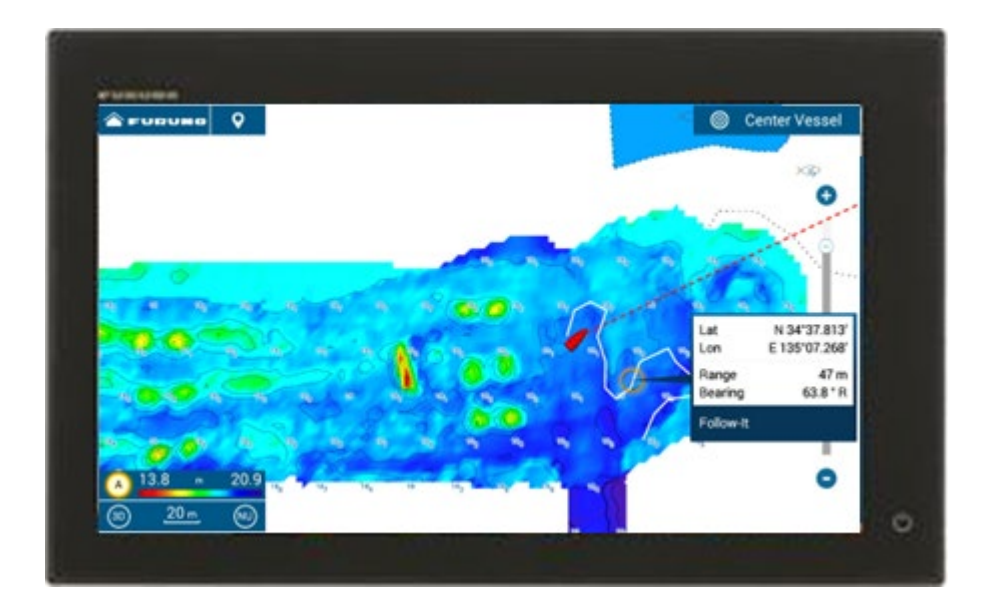

# 1. Follow-It over PBG

### 1.1. Follow along Depth Contour

PGB (Personal Bathymetric Generator) can be drawn on the TZT9F/12F/16F/19F v2.01 or later and TZT2BB v8.01 and later with DFF-3D. PBG data can also be exported from one MFD to another via USB. While running on the area where PBG has been previously drawn, a line will be drawn from own ship along the same depth contour. A route on the line can be activated to run along the same depth area for fishing.

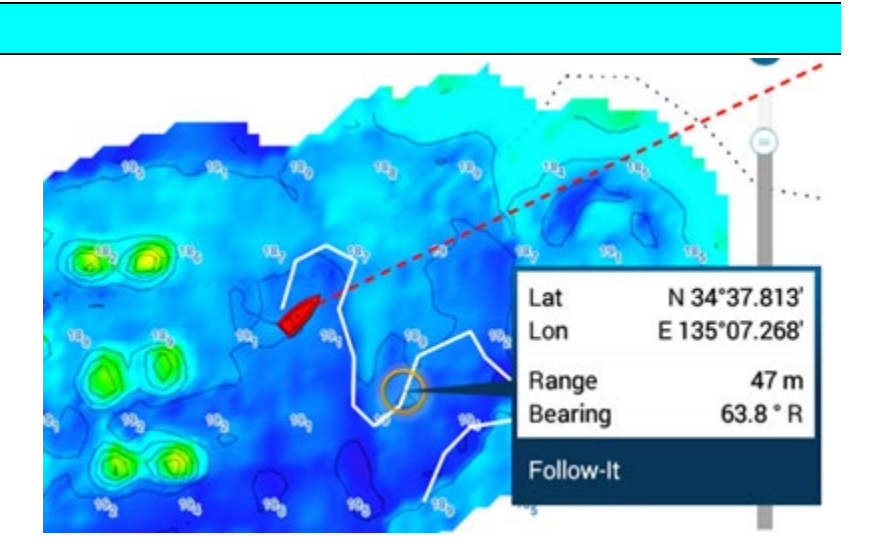

#### **Operation Scenes:**

In areas where tidal currents flow along the cliff-like bottom, migratory fish such as marlin, tuna, bonito, etc. also gather. It is an effective technique to run a boat for trawling along the slope with the same depth contour line. In the example shown at right, PBG is drawn to visualize depth contours not available with charts. You may choose to trawl along the bottom or top of the slope.

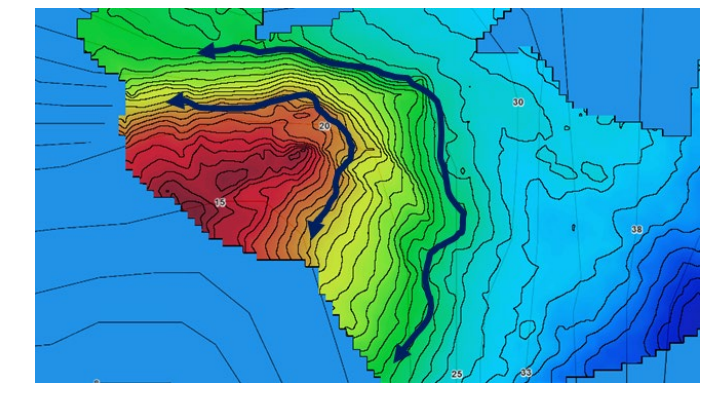

E.g., slope along the coast

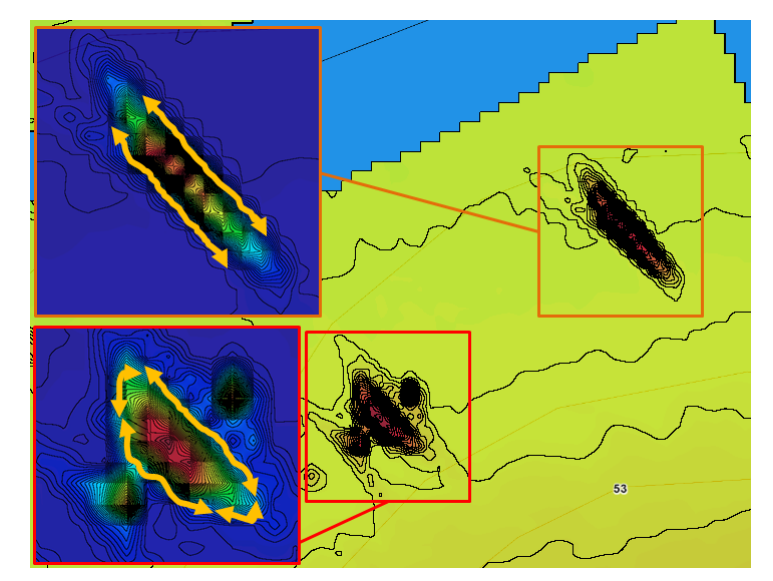

On the other hand, when dropping a jig or bait vertically down, you choose a spot with sudden changes of bottom shapes such as bumps, wrecks, etc. and may tackle through the specific depth zone where the target fish stays.

#### E.g., wreck (up) and bumps (bottom)

The New <u>Follow-It</u> feature is an additional function to PBG as a suitable aid to follow along the specific depth contour for trawling, jigging, and searching.

# 1.2. Getting Started

In [Settings] – [Chart Plotter], a new category of [FOLLOW-IT] is available. Set [Enable Follow-It] to [ON].

With [Enable Follow-It] set to [ON], [Follow-It] menu is available in the Layers menu on the Plotter screen.

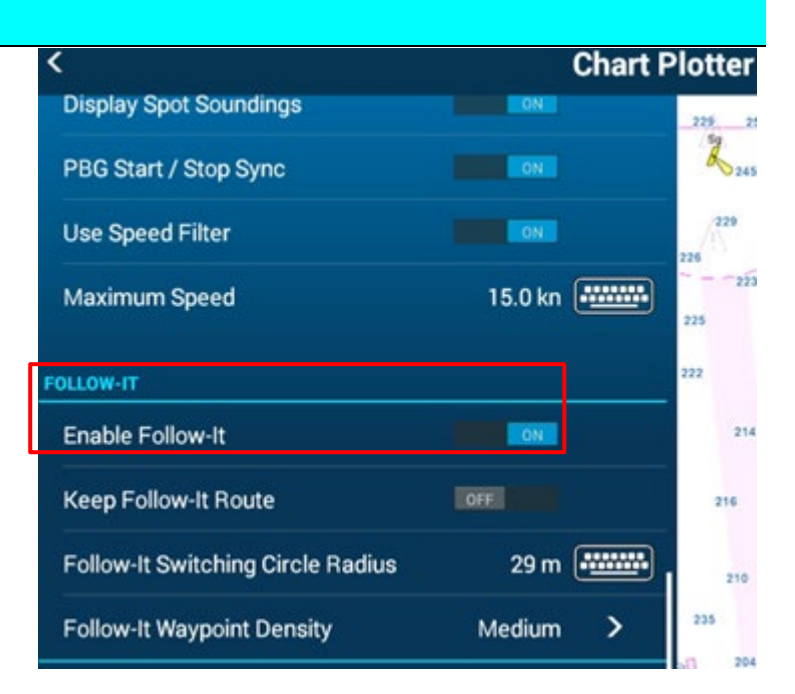

E.g., [Chart Plotter] Menu

E.g., Plotter Page - Layer

| 188 1  | 8 <sub>7</sub> _90 | 40 0     | 191 | wy wy        | <sup>9</sup> ) (🗳 🧿 🦄 | 20y - 10y | 10 10 <sub>0</sub> | 4  |
|--------|--------------------|----------|-----|--------------|-----------------------|-----------|--------------------|----|
| Charts |                    | Overlays |     | User Objects |                       |           |                    | ×  |
| Chart  |                    |          |     |              | Depth Shading         |           |                    |    |
| Auto   | Raster             | C-MAP    | HOs | Fishing      | OFF                   | 3D Chart  | DFF-3D             |    |
|        |                    |          |     |              | Depth Contour         |           |                    | ON |
|        |                    |          |     |              | Follow-It             |           | OFF                |    |

With [Enable Follow-It] set to [OFF], [Follow-It] menu is not available in the Layers menu.

| FOLLOW-IT                         |                                                                                                    |    | 10j 10j      |               | M M      | 190 | 90 <sub>3</sub> |    |
|-----------------------------------|----------------------------------------------------------------------------------------------------|----|--------------|---------------|----------|-----|-----------------|----|
| Enable Follow-It                  | Intel Intel | *  | User Objects |               |          |     |                 | ×  |
| Keep Follow-It Route              | DEFE                                                                                                    | 1  |              | Depth Shading |          |     |                 |    |
| Follow-It Switching Circle Radius | 29 m 🚛                                                                                                    | 0. | Fishing      | OFF           | 3D Chart |     | DFF-3D          |    |
| Follow-It Waypoint Density        | Medium                                                                                                    |    |              | Depth Contour |          |     |                 | ON |
|                                   |                                                                                                    | 0  |              |               |          |     |                 |    |

## 1.3. Follow-It

Now, you are ready for Follow-It.

(1) Edge Swipe up the screen and turn on [Follow-It].

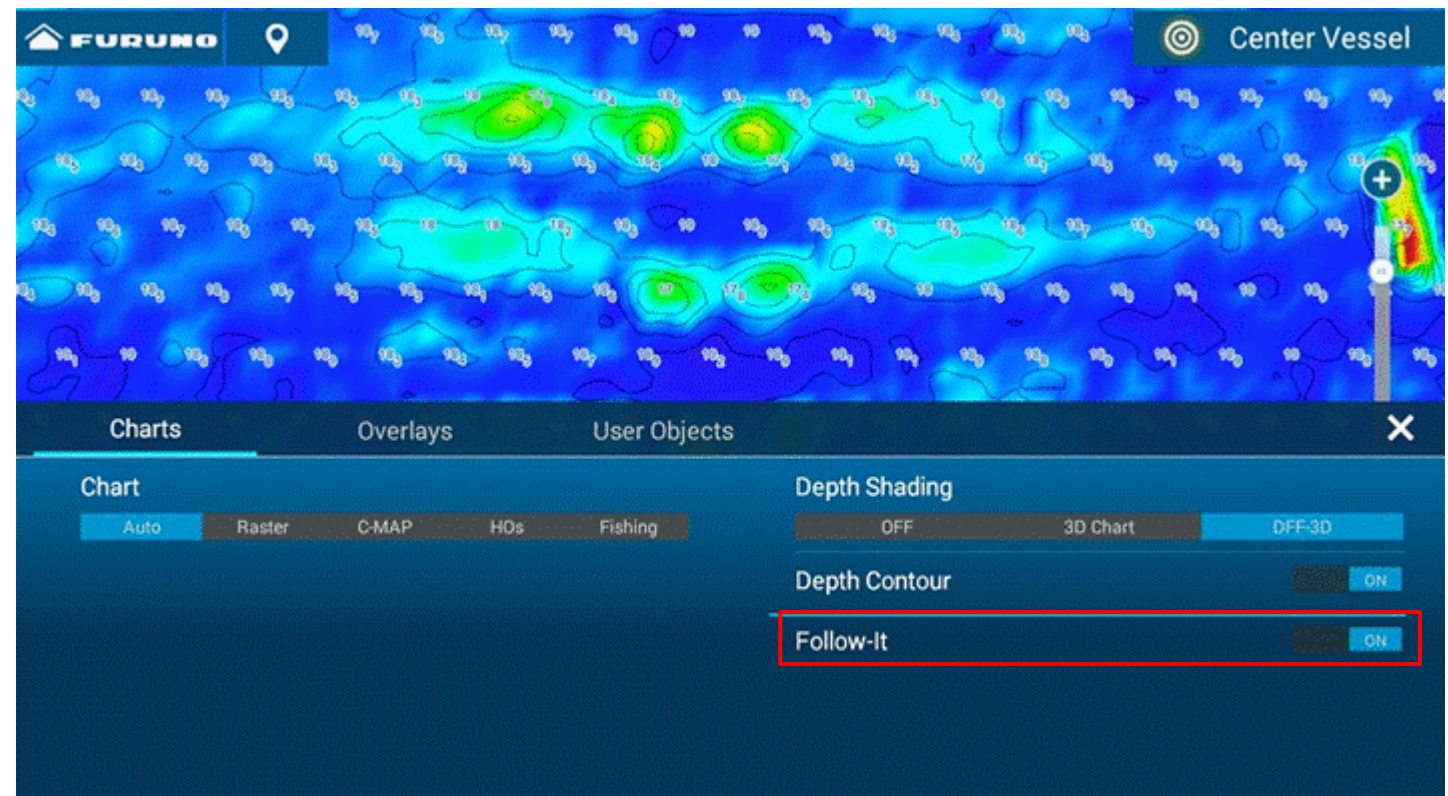

(2) Run over the area where PBG has already been drawn or where PBG has been imported.

A white line will appear from own ship along the area with the same depth zone. In the example at right, the area with 18 m is lined in white.

- (3) Tap on the white line and select [Follow-It].
- (4) An active route will be created over the Follow-It line: Run on the active route by manually steering or using an autopilot.

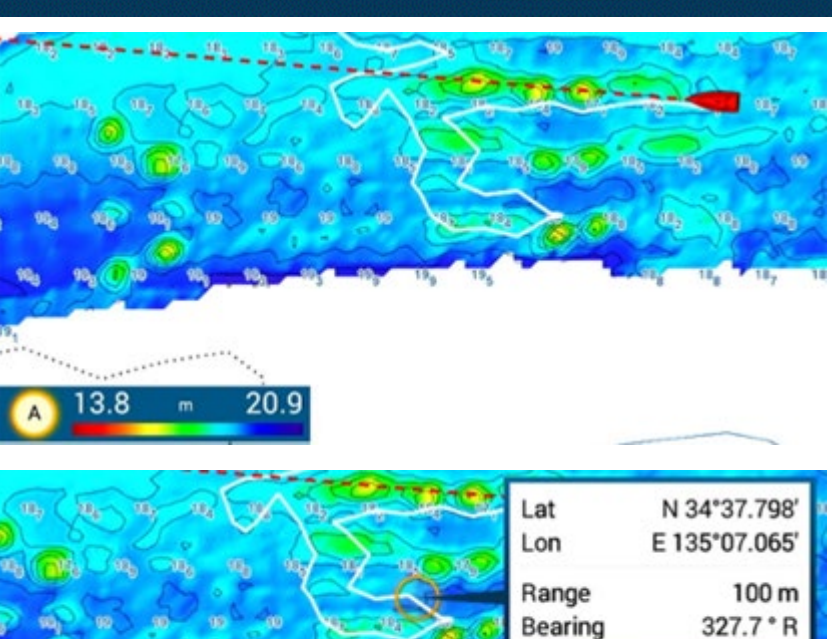

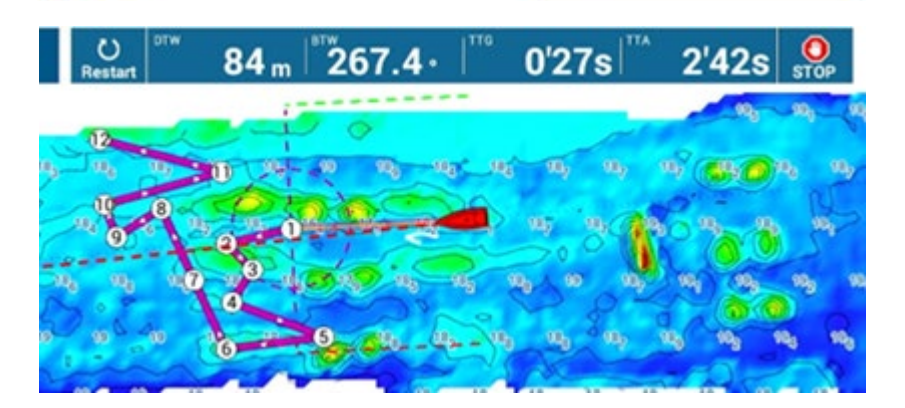

Bearing

Follow-It

#### Tips:

- The first waypoint of the active route will be created at the distance set in [Follow-It Switching Circle Radius] in order to avoid sudden change of boat heading when navigating with an autopilot.
- The density between each waypoint is adjustable in [Follow-It Waypoint Density]. In the example at right, the Follow-It route is created with [Medium] density.

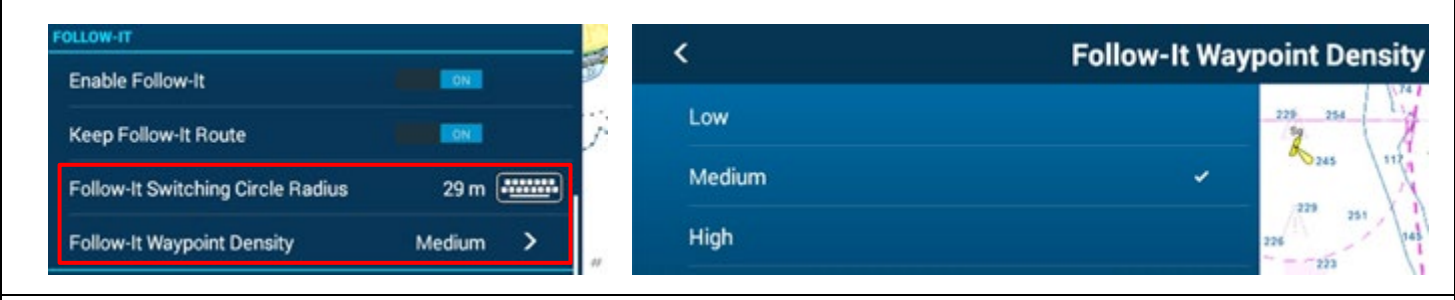

#### Tips:

When the route is too short for a Follow-It route, i.e., located within the switching circle radius distance, or when boat

| speed is over 10 knots, | - Andrew also                                                        |                                                                                     |
|-------------------------|----------------------------------------------------------------------|-------------------------------------------------------------------------------------|
| a notification box will | THE FOLLOW-IT ROUTE CANNOT BE CREATED. NOT<br>ENOUGH POINT DETECTED. | THE FOLLOW-IT ROUTE CANNOT BE CREATED. MAKE<br>SURE YOU CURRENT SPEED IS BELOW 10KN |
| appear.                 | OK                                                                   | ок                                                                                  |
|                         |                                                                      | A CORDER                                                                            |

#### Tips:

With [Keep Follow-It Route] – [ON], the Follow-It route will be registered in the Route List and remain on the Plotter screen. If you prefer to come back to the same spot and run exactly on the same course, set this to on.

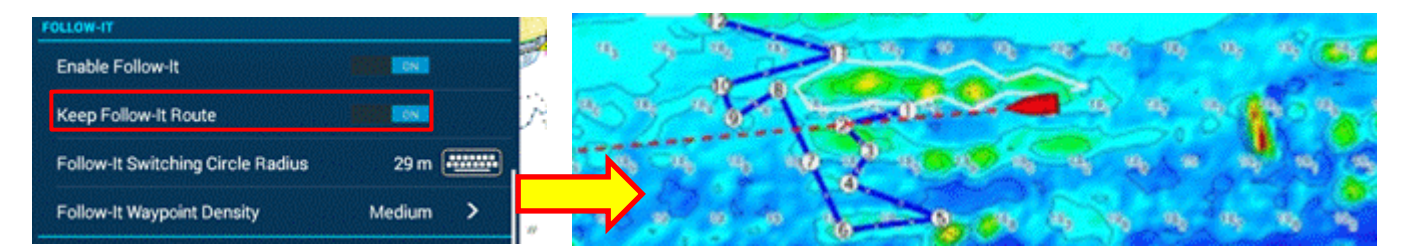

With [Keep Follow-It Route] – [OFF] (default), the activated Follow-It route will automatically disappear after it is deactivated. When the target contour varies depending on the condition of fishing, or when many contour lines are tried one by one, saving Follow-It lines as navigation routes could be inconvenient if these routes mask the PBG screen. The setting is OFF by default for such cases.

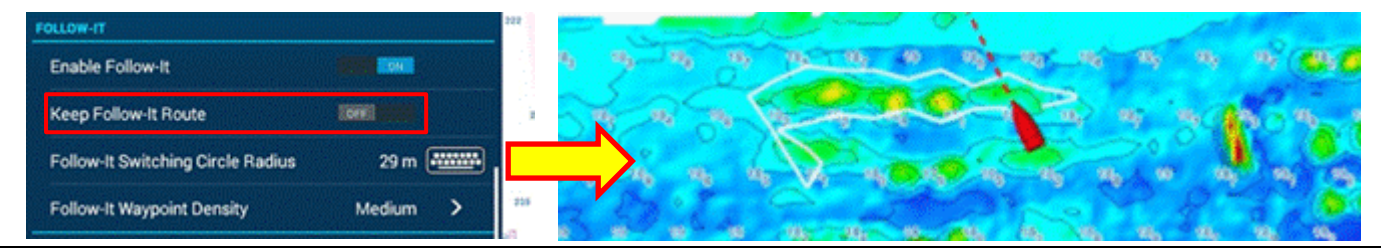

# 2. Improved Visual Impression

# 2.1. Home with FURUNO

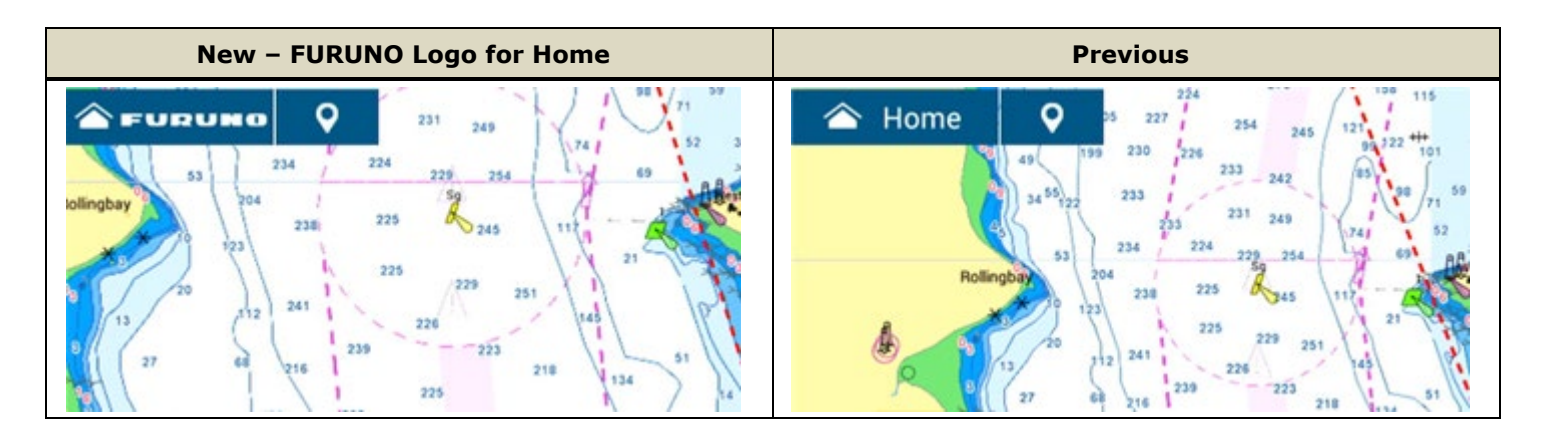

Home icon indication can be changed in [**Settings**] – [**General**] – [**Home Icon**]. [**FURUNO**] is selected by default. Conventional indication of [**Home**] is still available.

| < Genera         |        |          | neral | <      | Home Ico | Home Icon |  |  |
|------------------|--------|----------|-------|--------|----------|-----------|--|--|
| Home Icon        | FURUNO | <u>}</u> | _223  | FURUNO |          | 6         |  |  |
| Instrument Theme | Black  | >        |       | Home   |          | 229       |  |  |

# 2.2. Solid Black Instrument

New solid black background is available for Instrument screens.

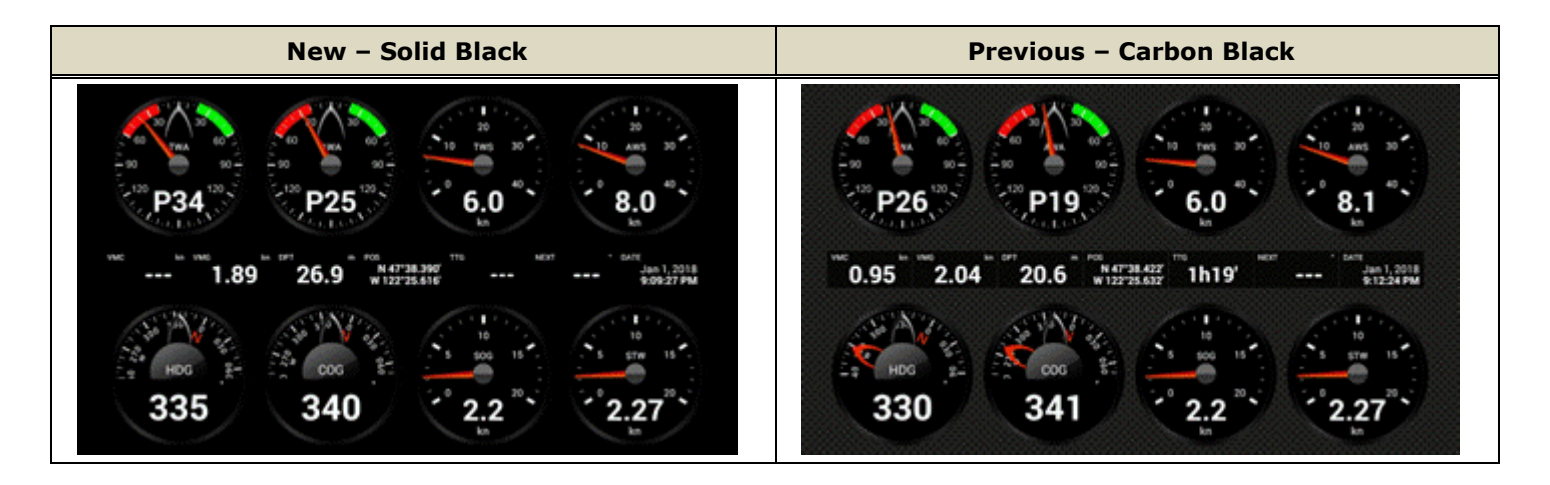

The background setting can be set in [Settings] – [General] – [Instrument Background]: Select [Solid Black] (default) or [Carbon Black] (conventional).

| < Ge |                            |             | General | <            | Instrument Background  |
|------|----------------------------|-------------|---------|--------------|------------------------|
|      | Instrument Background      | Solid Black | > 200   | Solid Black  | 2294 2544 (L)          |
|      | Brilliance Synchronization |             | /?      | Carbon Black | 228 251 112<br>229 251 |

# 2.3. Versatile Size – Points, Routes, Catches, MOB, and Fuel Alarm Icon

The size of **points**, **routes**, **catches**, **MOB**, and **fuel alarm icon**, as well as their **name labels** are now more adjustable than in previous software versions. Compared to v3.01 or earlier, the default size setting is changed a smaller size, and even smaller size options are available. Indication of names is also scaled according to size settings. (See <u>Screenshot Gallery</u> for more images)

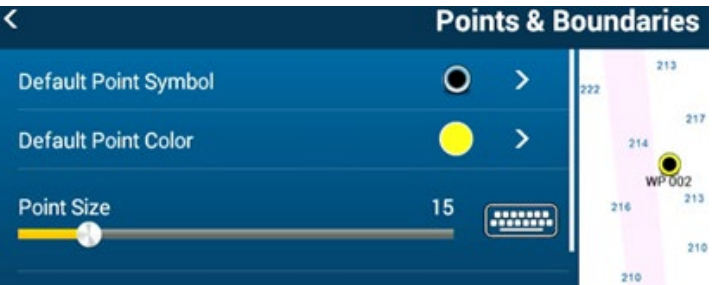

| Category      | New                                    | Previous                                                       |
|---------------|----------------------------------------|----------------------------------------------------------------|
| Setting Range | [1] to [100] (Default: [15])           | [50] to [200] (Default: [100])                                 |
| Default Size  | [15]                                   | [100], equivalent to the size of [41] from new software        |
| Minimum Size  | [1], <b>smaller</b> than previous ones | [50], equivalent to the default size of [15] from new software |
| Name Size     | Scaled up or down according to         | Shown with the same size regardless of Point Size settings     |
|               | Point Size settings                    |                                                                |

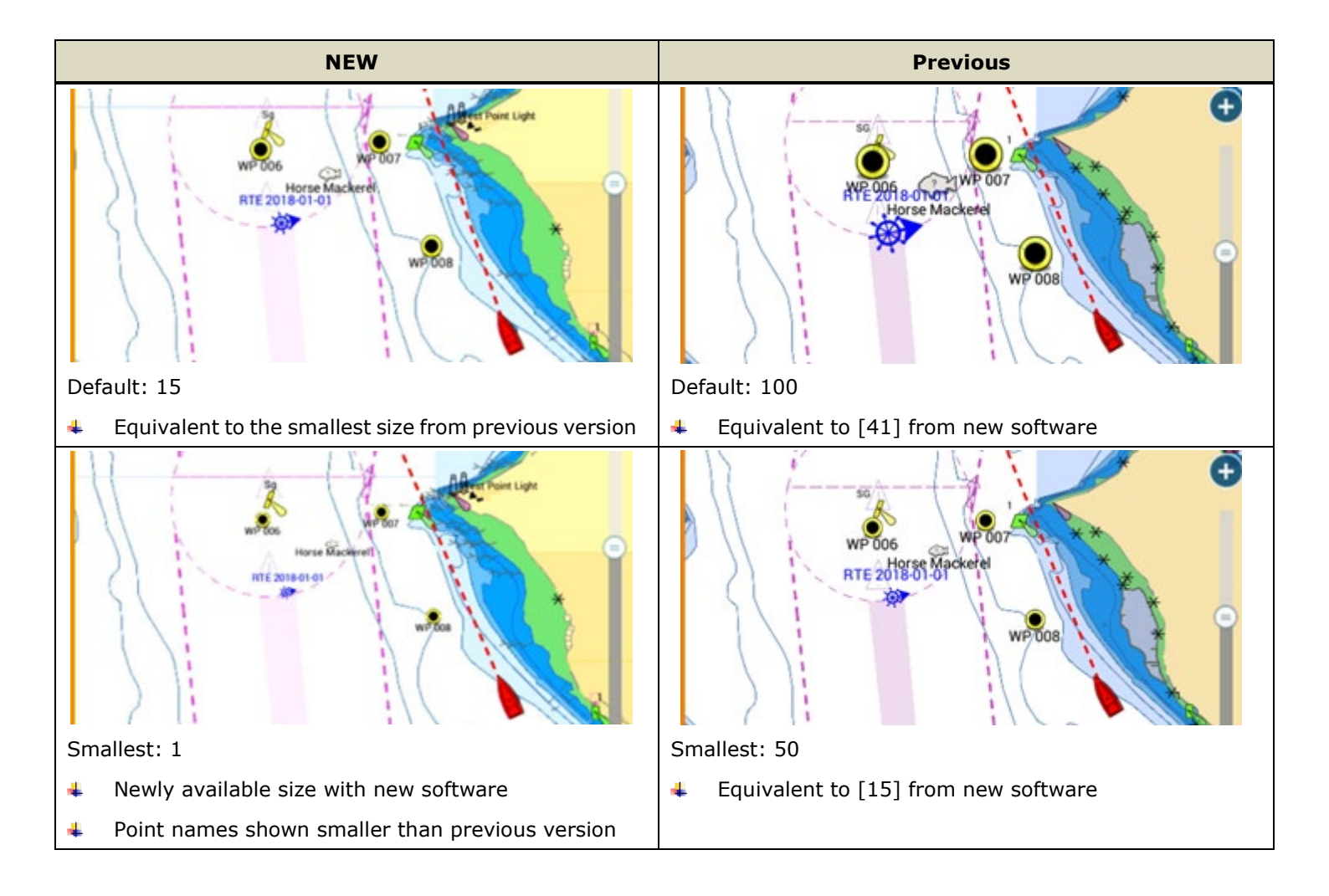

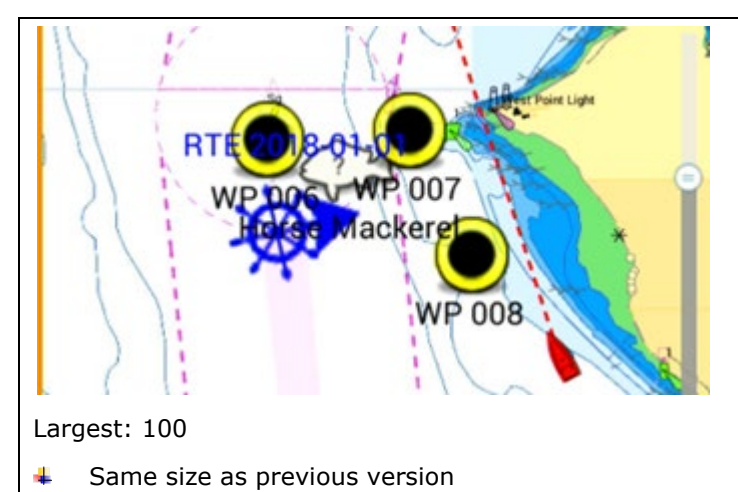

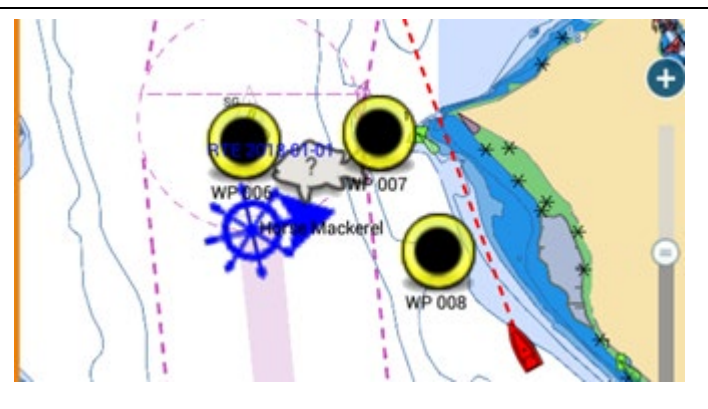

Largest: 200

- Same size as new software
- Point names shown in the same size as other settings

#### Note:

4

The size of <u>Photo</u> icons is <u>NOT</u> scaled

Point names shown scaled to be larger

depending on Point Size settings and are always shown in the same size.

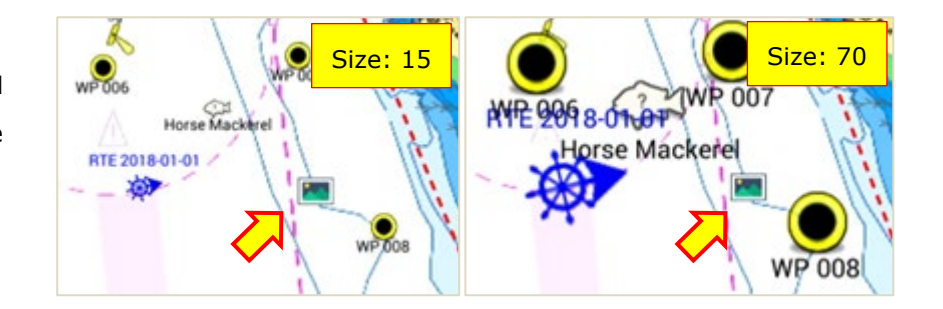

### For <u>Section 2.2</u> – Solid Black Instrument

The following screenshots compare the new solid black background to the conventional carbon black in some screen modes.

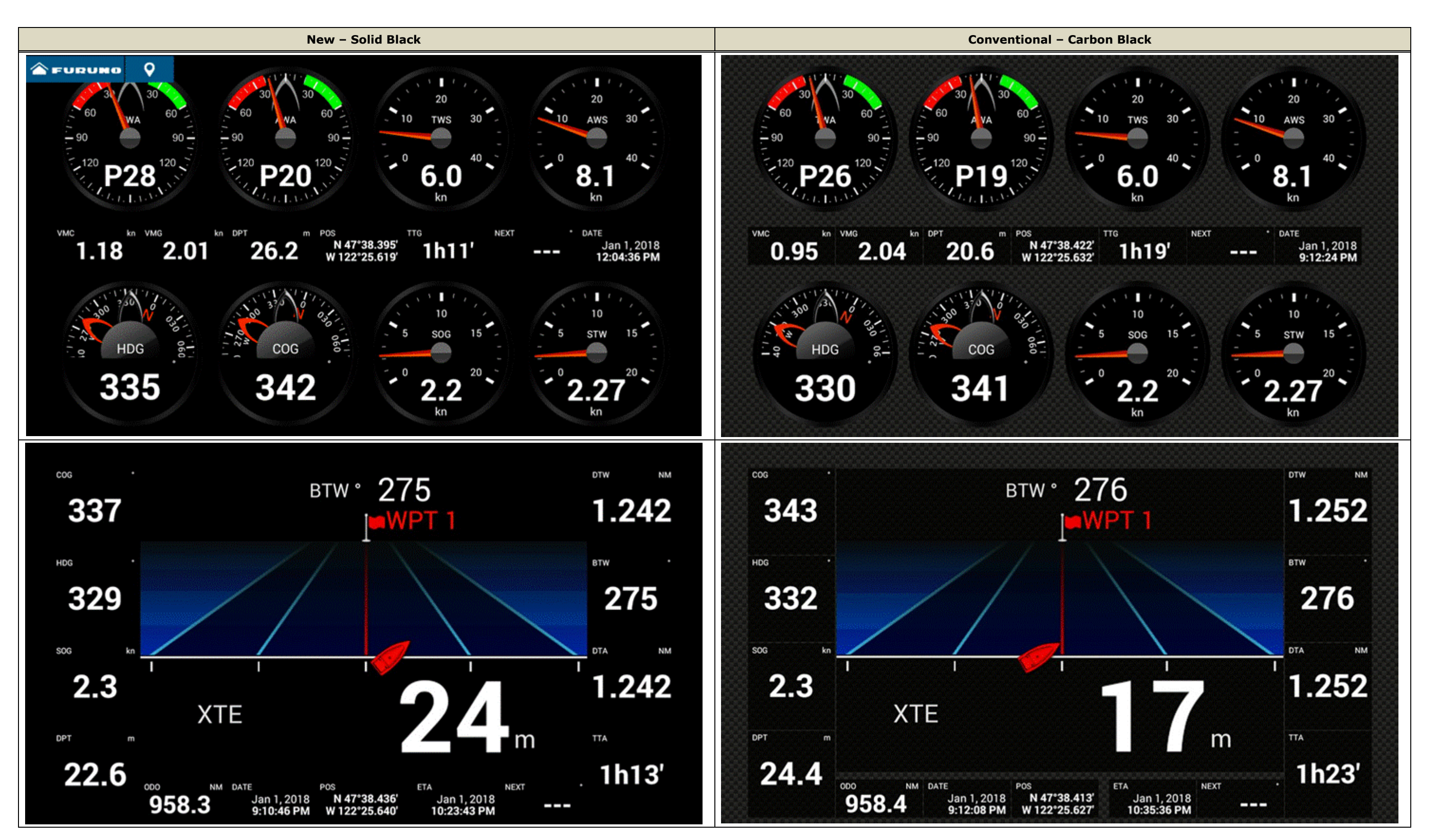

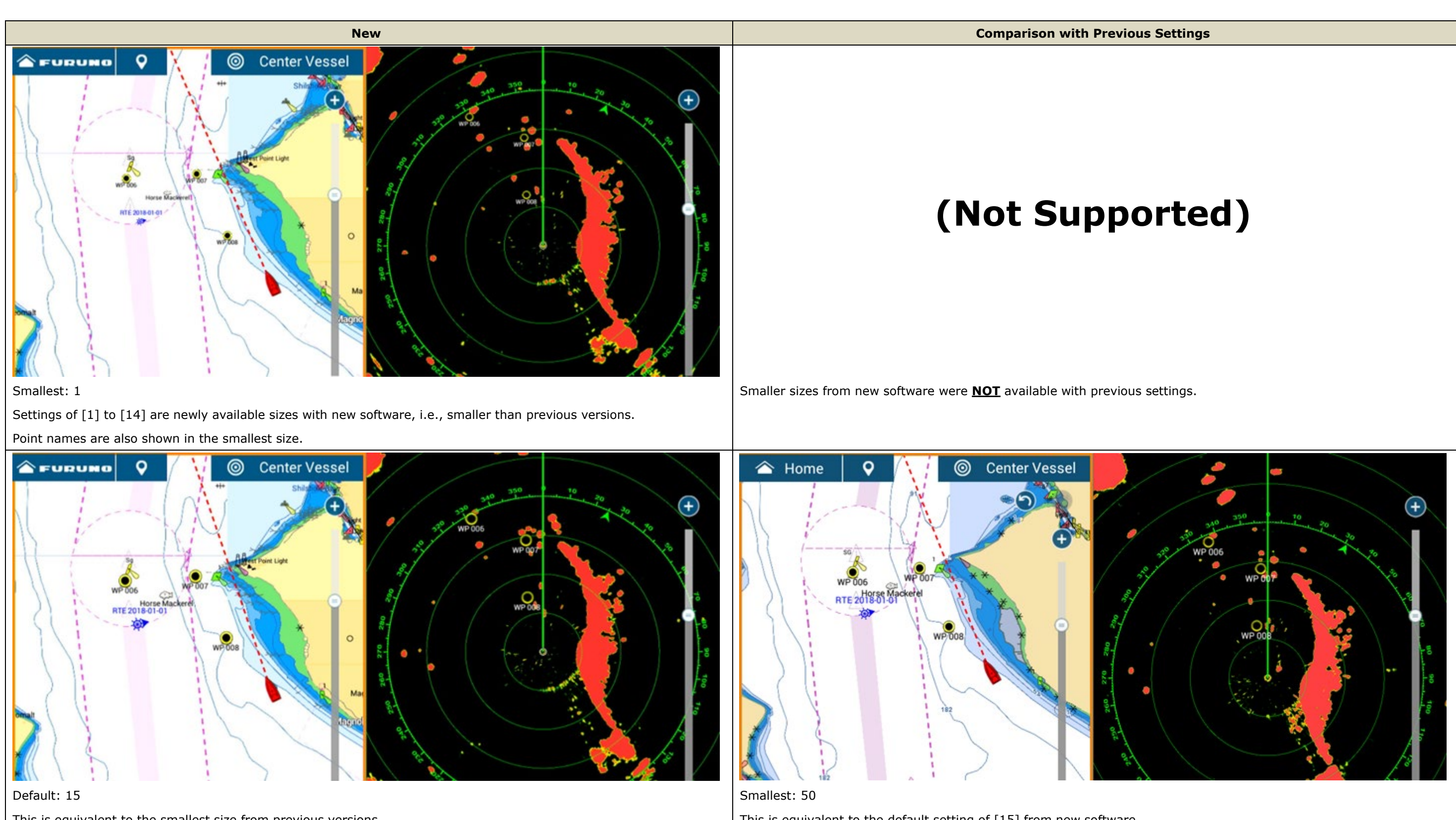

For <u>Section 2.3</u> – Versatile Point Size

This is equivalent to the smallest size from previous versions. Point names are shown in a larger size than [1].

This is equivalent to the default setting of [15] from new software.

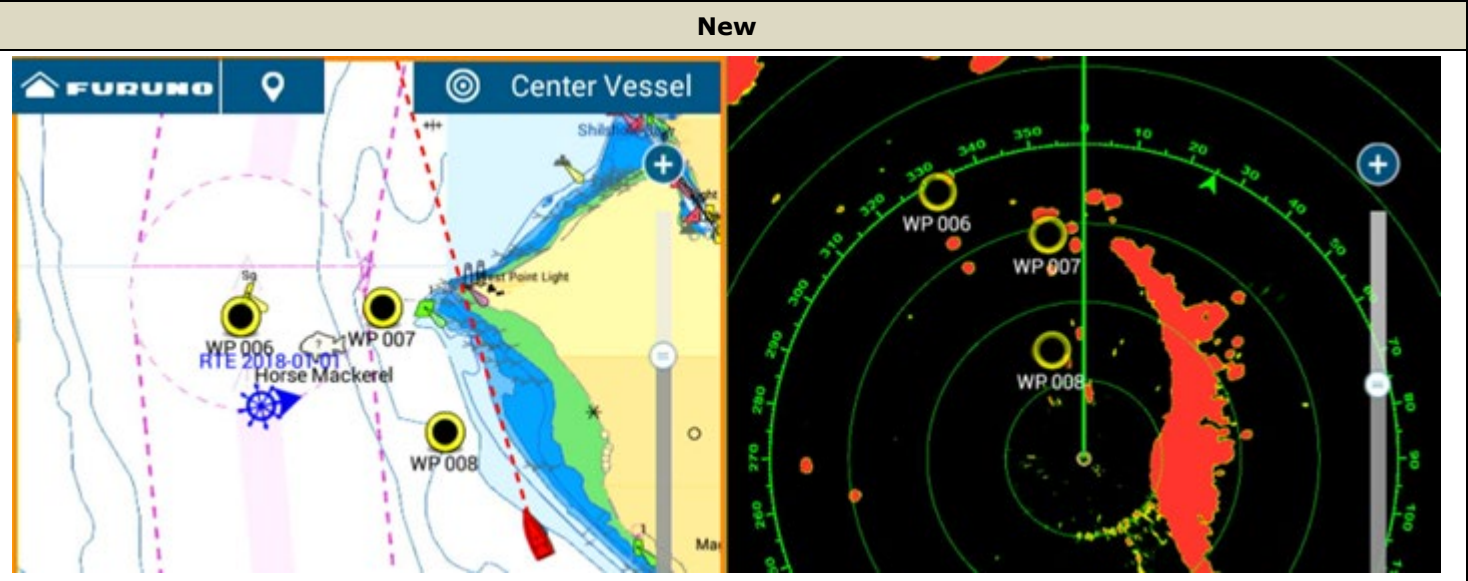

Setting: 41

This is equivalent to the default setting of [100] from previous versions.

Point names are shown in a larger size than [1] and [15].

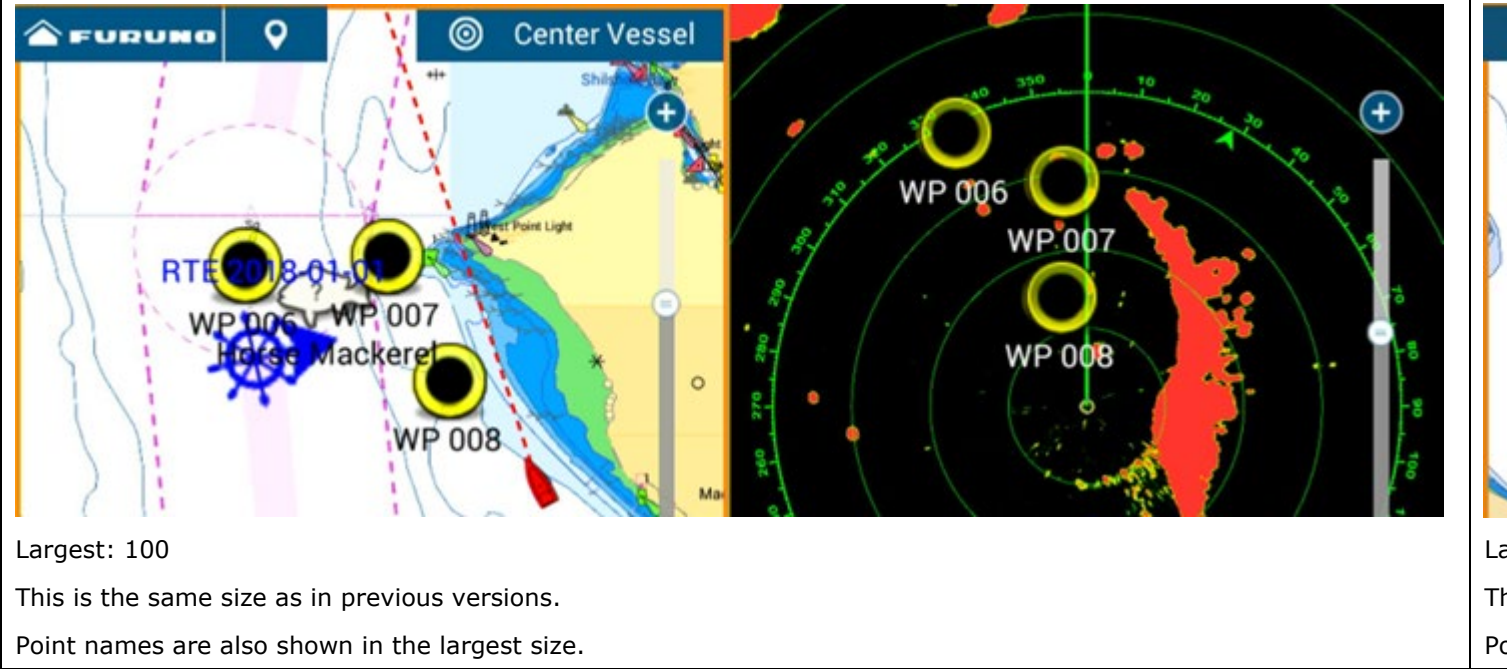

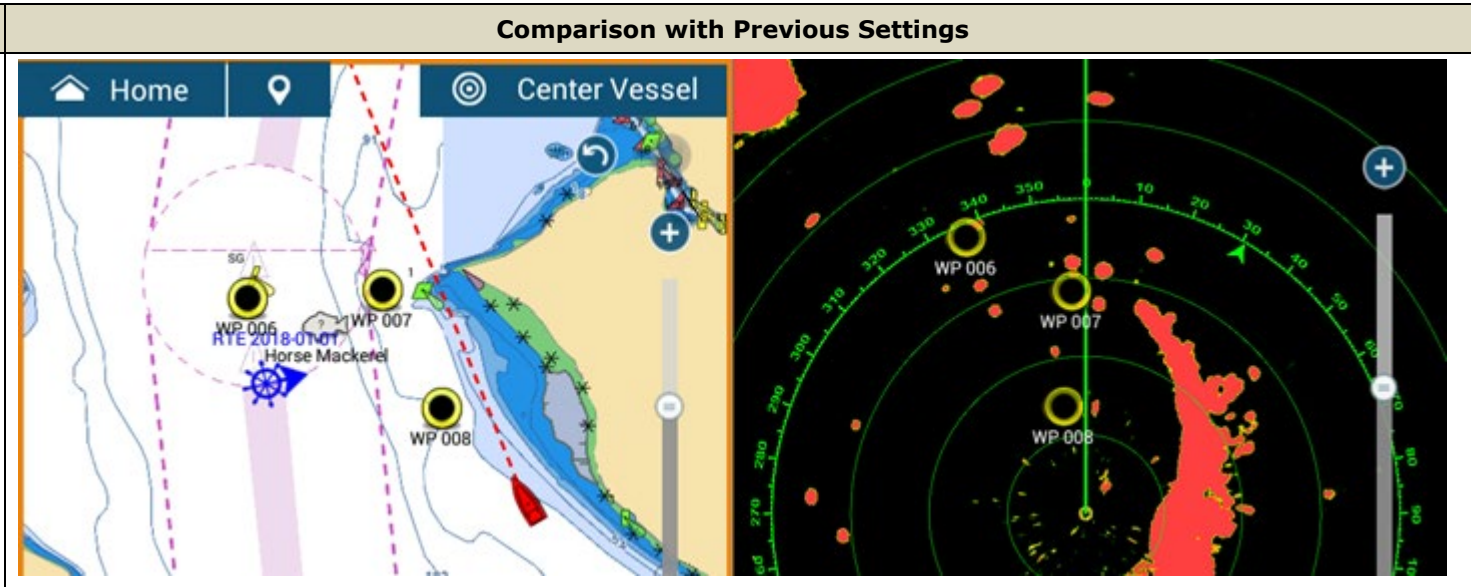

Default: 100

This is equivalent to [41] from new software.

Point names are shown in the same size as [50].

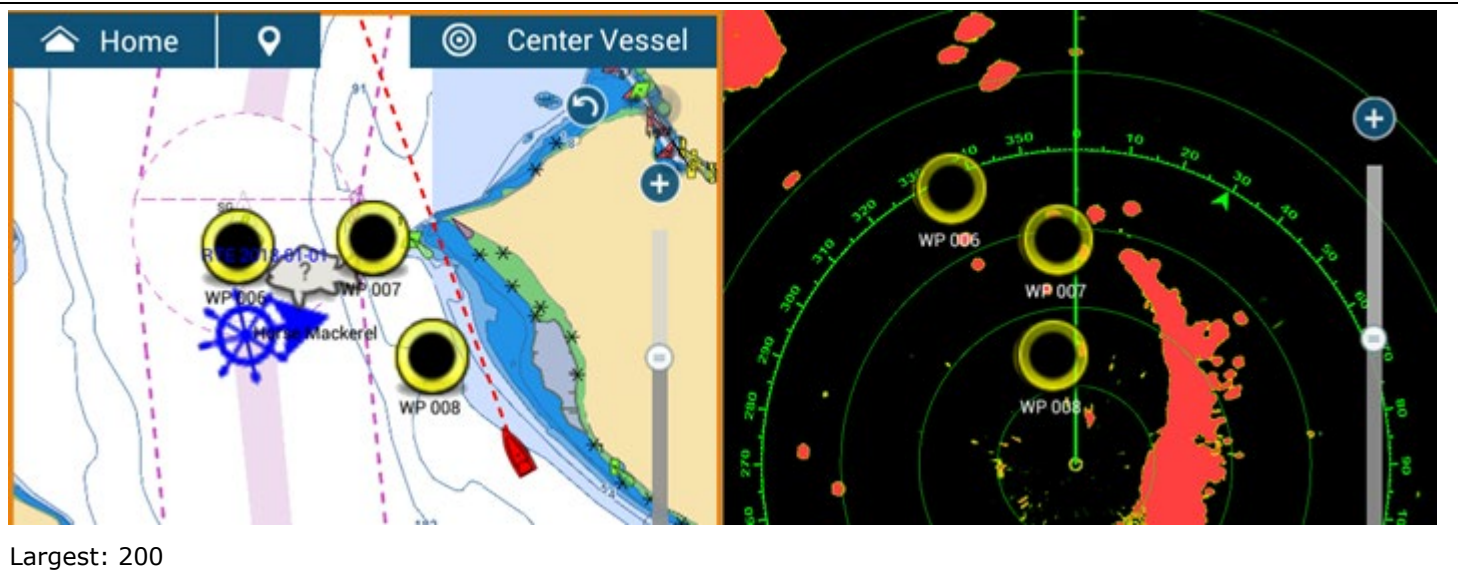

Largest: 200 This is the same size as new software. Point names are shown in the same size as other settings.

# **Others – MOB and Fuel Alarm Icon**

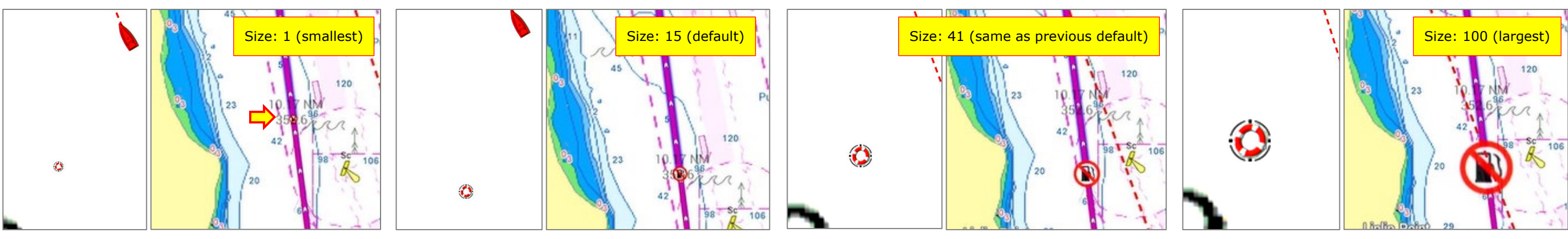

# 3. Refined Layers Menu

The Layers menu has been evolving since the launch of the NavNet TZtouch2 and TZtouch3 series MFDs. While the last update, v3.01 (TZT9F/12F/16F/19F) and v9.01 (TZT2BB) offered easy access to major settings for each display mode, there were some cases where the Layers window covered too much of the operational screen. With this latest software version, the layout of the Layers menu is refined: When there are many setting options, the Layers menu is now divided into multiple tabs, so that the height of the Layers menu is lowered, blocking less of the operational screen. In addition to reducing the height, the addition of a tab format also allowed for more adjustments to be added to the Layers menu. When multiple tabs are available, you can access from one tab to another by tapping on the tab title, swiping left/right inside the Layers window, pressing [+]/[-] keys on the MCU-002, or rotating the rotary knob on the MCU-004 or MCU-005.

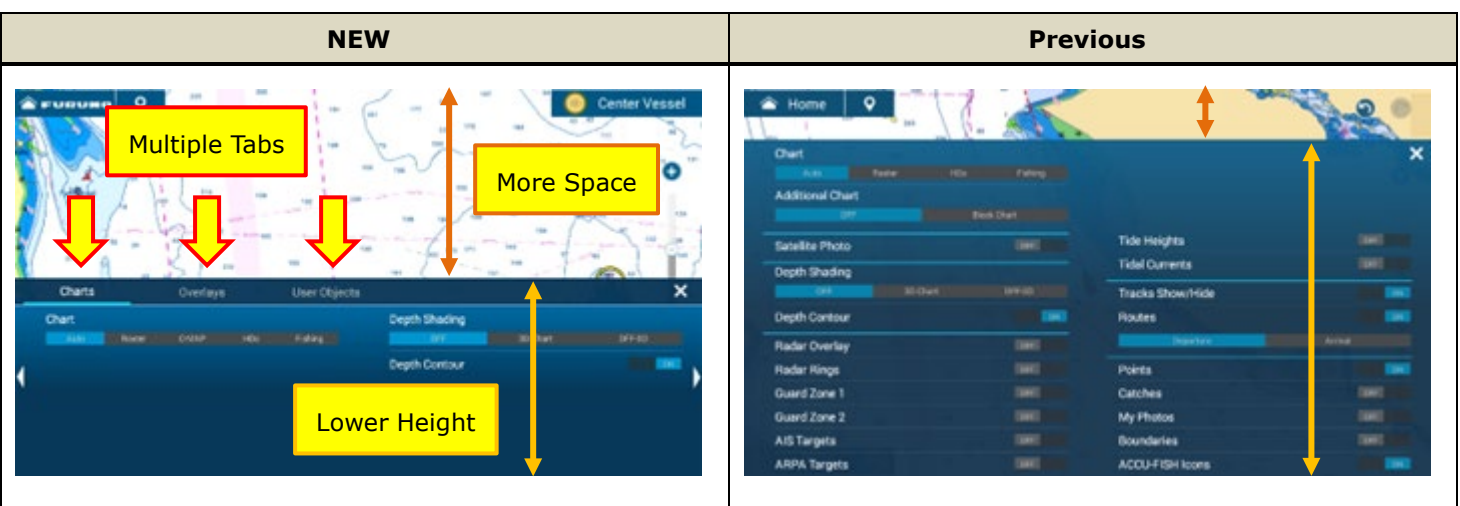

E.g., Plotter – Layers menu has tabs of [**Charts**], [**Overlays**], and [**User Objects**]. Settings items are classified to each tab. All the available settings are shown in Layers. The height became taller through previous software udpates.

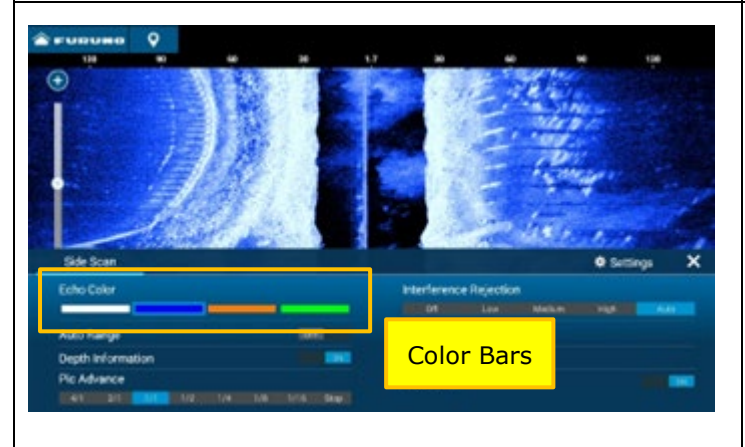

Color settings such as background and echoes are also available in Layer for Radar, Fish Finder, DFF-3D, and CHIRP Side Scan. The screenshot above is from CHIRP Side Scan. Available color options are shown with color bars.

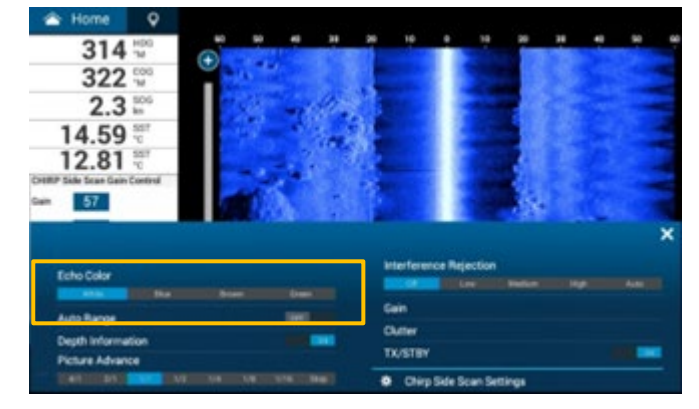

For CHIRP Side Scan and DFF3D – Side Scan mode, the Echo Color setting was available in Layer. However, with latest software colors are used instead.

See the next pages for more screenshots and descriptions.

# 3.1. Plotter

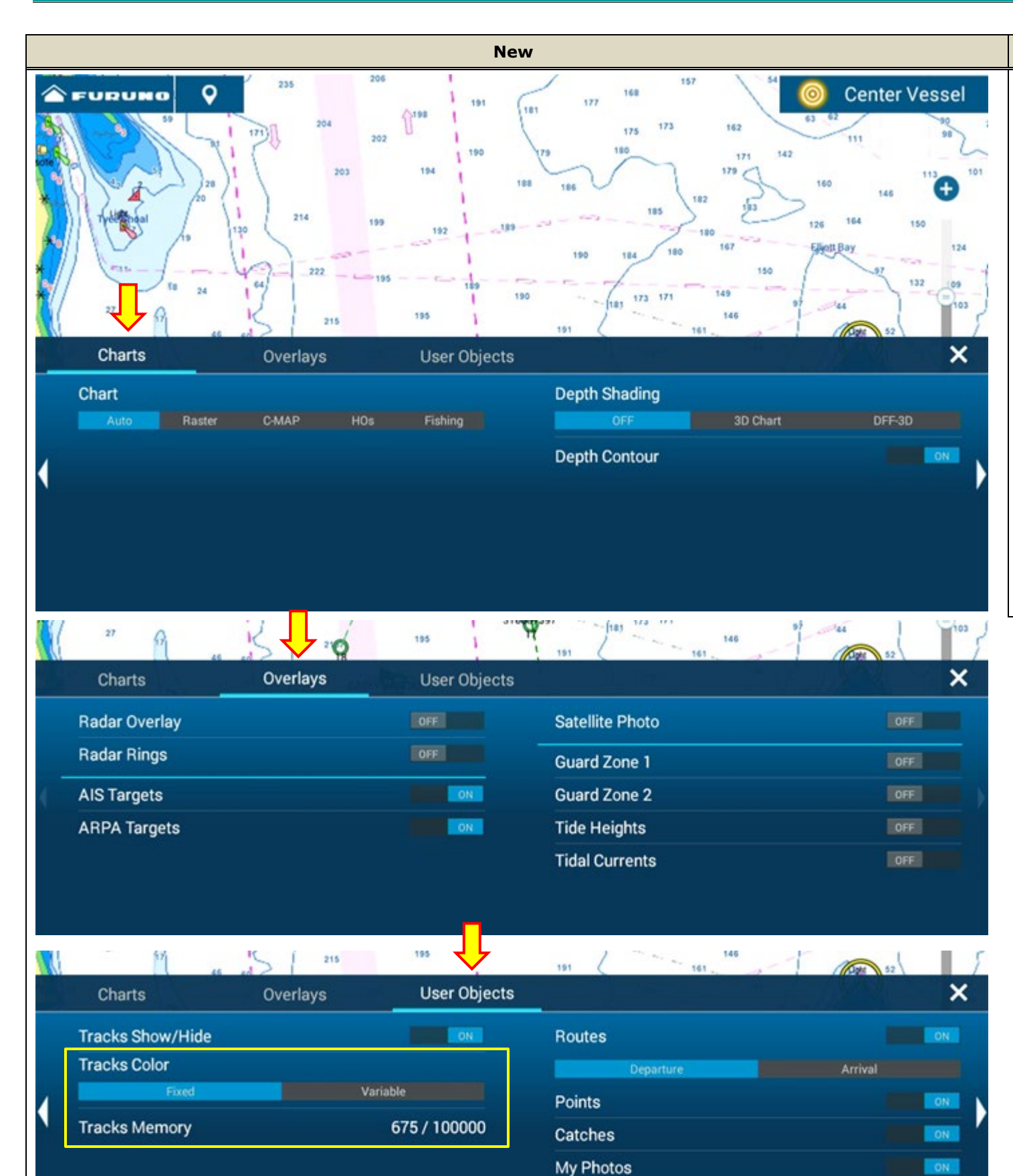

Boundaries

ACCU-FISH Icons

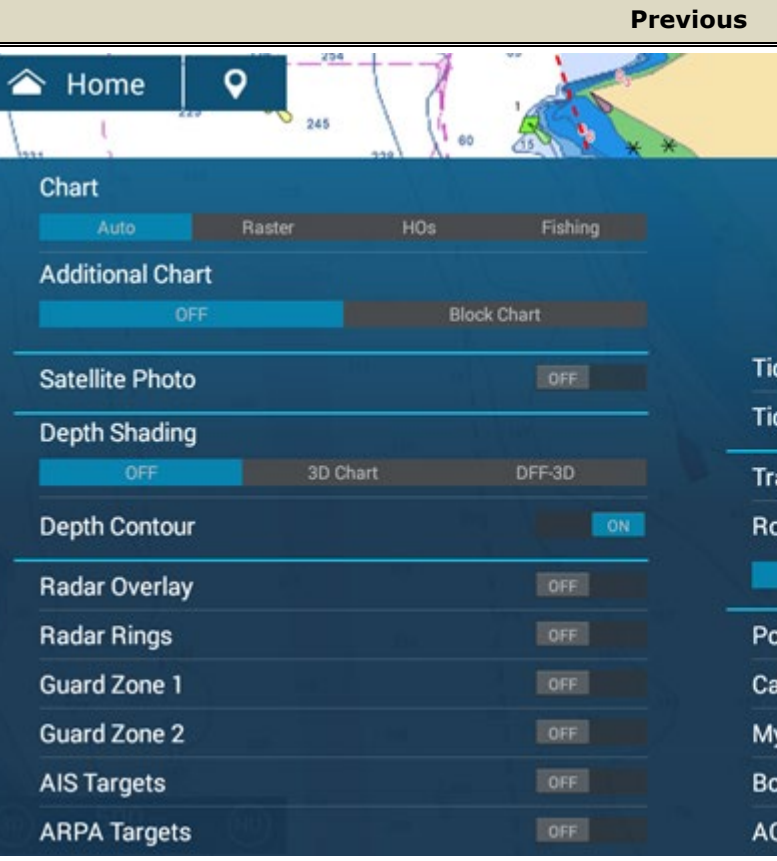

Plotter page has three (3) tabs in the Layers menu. Thanks to improved track management (See <u>Section 4</u>), settings and information related to tracks are now accessible in the Layers menu.

#### Track Color:

4

ON

When recording a track, you may prefer to have a fixed color to review the navigation route of the day or a variable color to monitor the change of sea surface temperature while fishing. You can switch between [**Fixed**] and [**Variable**] depending on the purpose of your boating activity. Set up in advance, the detail of fixed color and variable color types in [**Settings**] – [**Ship& Track**] – [**TRACK**]. **Track Memory**:

Currently occupied track points can now be monitored in the Layers menu. This information can also be checked in [Settings] – [General] – [DATA USAGE] – [Track Points].

|                | 0       |
|----------------|---------|
|                | ×       |
|                | 0.4     |
|                |         |
| de Heights     | OFF     |
| dal Currents   | OFF     |
| acks Show/Hide | ON      |
| outes          | ON      |
| Departure      | Arrival |
| oints          | ON      |
| atches         | OFF     |
| ly Photos      | OFF     |
| oundaries      | OFF     |
| CCU-FISH Icons | ON T    |

# **3.2. Fish Finder**

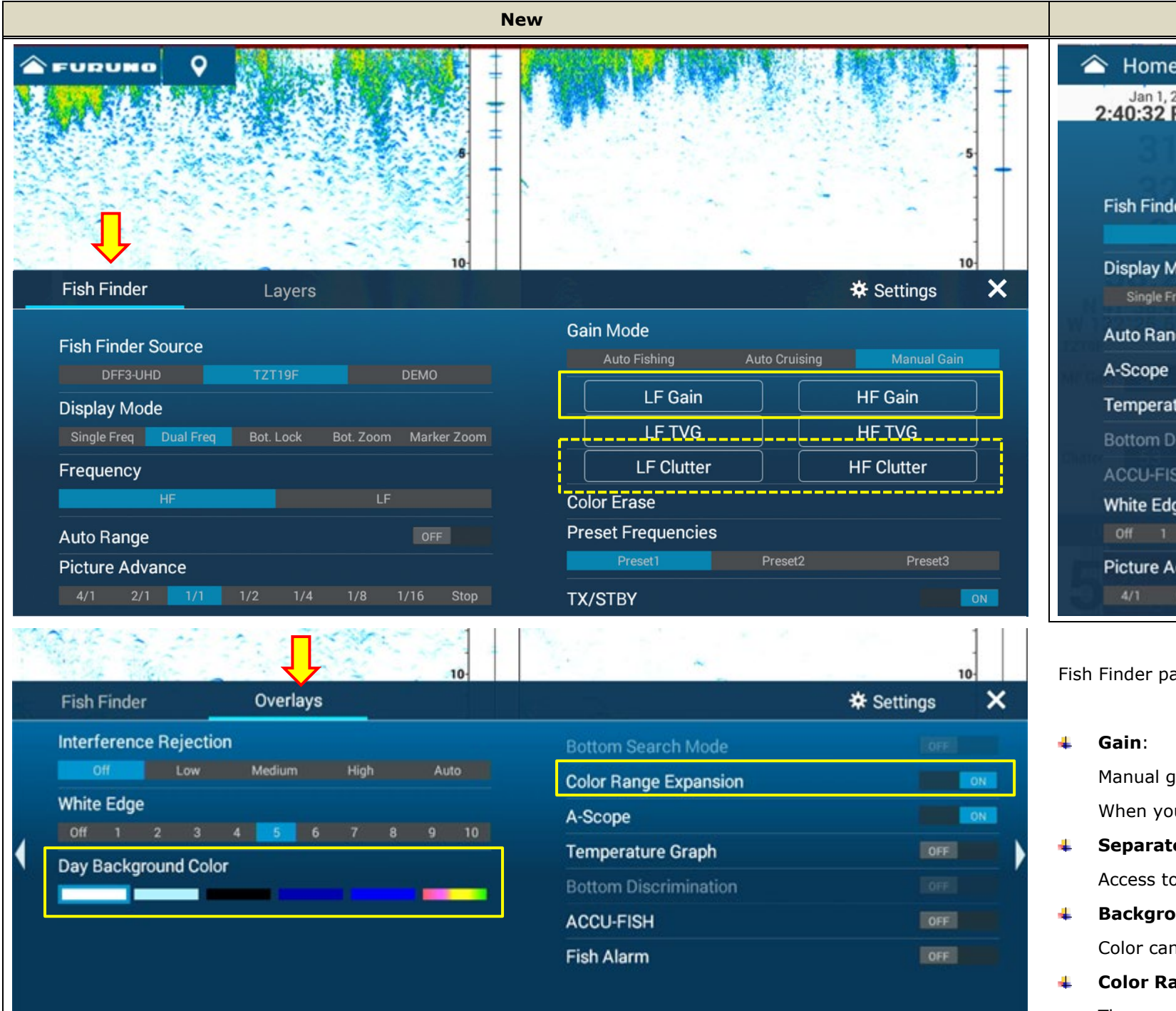

|   |                           |          |      |        |     |        | Pr   | evious   |
|---|---------------------------|----------|------|--------|-----|--------|------|----------|
| 1 | Home                      | 0        | 1 1  |        | T.  | 1      |      | 10       |
|   | Jan 1, 2018<br>2:40:32 PM | DATE     | 1    |        | 1.1 | 1      | 11   |          |
|   |                           |          |      |        |     |        |      |          |
|   | Fish Finder S             | ource    |      |        |     |        |      | Int      |
|   | TZ                        | ZT9F     |      |        | DE  | MO     |      |          |
|   | Display Mode              |          | Lock | Bot. Z | oom | Marker | Zoom | Ga       |
|   | Auto Range                |          |      |        |     |        | ON   | 12       |
|   | A-Scope                   |          |      |        |     |        | ON   |          |
|   | Temperature               | Graph    |      |        |     |        |      | 12<br>Pr |
|   | Bottom Discr              | iminatio | 'n   |        |     |        |      | 2        |
|   | ACCU-FISH                 |          |      |        |     |        |      | Во       |
|   | White Edge                |          |      |        |     |        |      | Fis      |
|   | Off 1 2                   |          | 4    | 5 6    |     |        |      |          |
|   | Picture Adva              | nce      |      |        |     |        |      | 1X       |
|   | 4/1 2/1                   | 1/1      | 1/2  | 1/4    | 1/8 | 1/16   | Stop | *        |

Fish Finder page has two (2) tabs in Layers.

Manual gain settings are also accessible not only from Data Bo When you prefer to reserve a wide screen space, you may close

- Separate Clutter for LF and HF: DFF3-UHD only Access to [LF Clutter] and [HF Clutter] is available for (DFF3
- **Background Color**:

Color can now be switched in the Layers menu by selecting on

**4** Color Range Expansion:

The new Color Range Expansion with previous v3.01 is now easily accessible in the Layers menu.

|                 |                     | <b>h</b> a                  | 9           | × +++ |
|-----------------|---------------------|-----------------------------|-------------|-------|
| terference Reje | ection              |                             |             |       |
| Off Lo          | w Mediur            | m High                      |             |       |
| ain Mode        |                     |                             |             |       |
| Auto Fishing    | Auto Crui           |                             | Manual Gain |       |
| 25 kHz Gain     |                     |                             |             |       |
| Clutter         |                     | Color E                     | Frase       |       |
| 25 kHz TVG      |                     |                             |             |       |
| eset Frequenci  | es                  |                             |             |       |
| Preset1         | Preset              | 2                           | Preset3     |       |
| ottom Search M  | lode                |                             |             | K     |
| sh Alarm        |                     |                             |             |       |
| (/STBY          |                     |                             |             | N     |
| Fish Finder S   | ettings             |                             |             |       |
|                 |                     |                             |             |       |
|                 |                     |                             |             |       |
|                 |                     |                             |             |       |
|                 |                     |                             |             |       |
| ox – Fish Find  | der tab but a       | also from ti                | ne Lavers   | menu. |
| ose the Data F  | Box and adi         | ust the gair                | n via Lave  | ſS.   |
|                 |                     | gan                         |             |       |
| 3-UHD only)     | below [ <b>LF T</b> | <b>'VG</b> ] and [ <b>H</b> | IF TVG].    |       |
| ne of the back  | kground cold        | or bars.                    |             |       |
|                 |                     |                             |             |       |

### 3.3. Radar

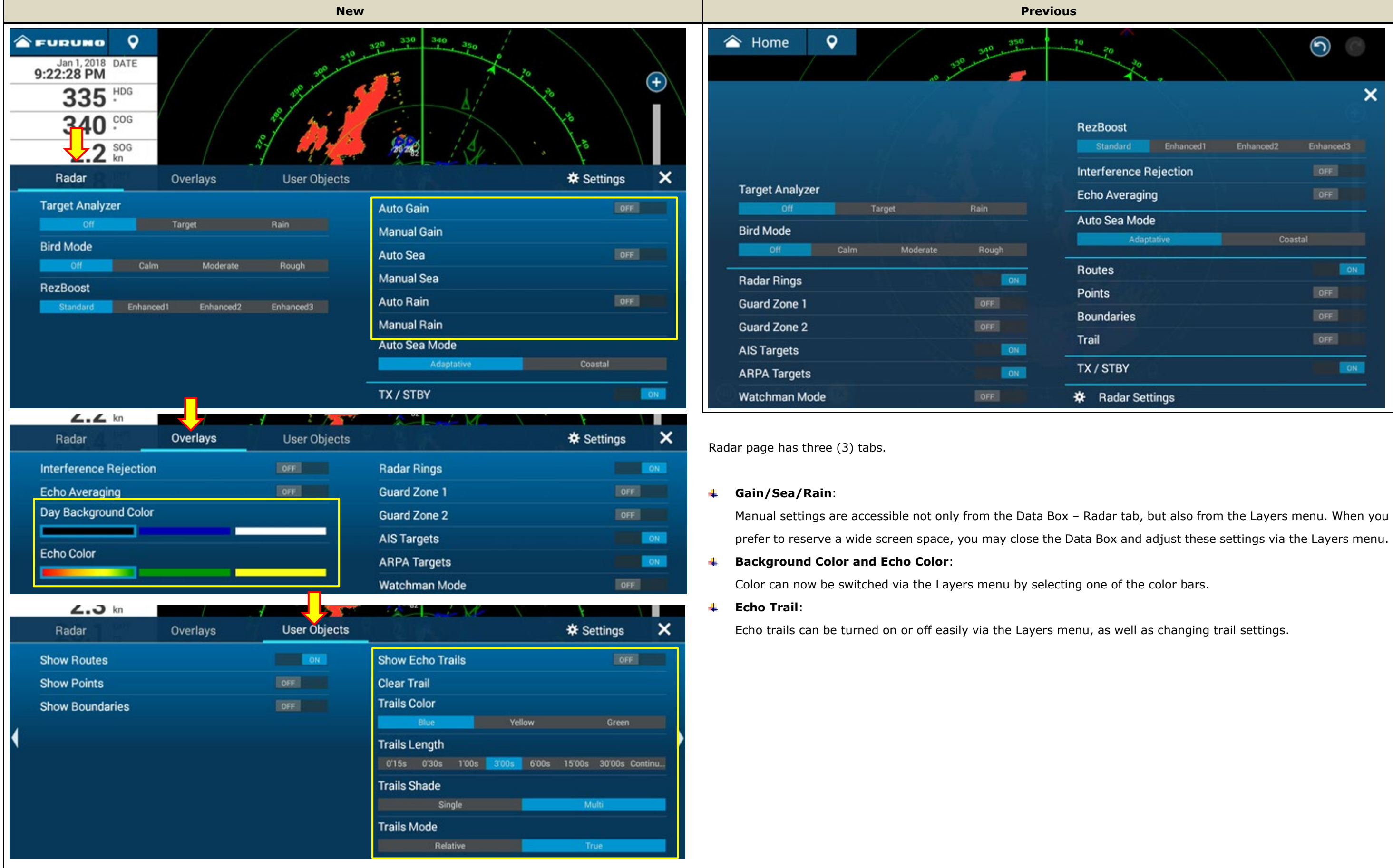

|                 |           | )         |
|-----------------|-----------|-----------|
| •               |           | >         |
| ost             |           |           |
| dard Enhanced1  | Enhanced2 | Enhanced3 |
| rence Rejection |           |           |
| veraging        |           |           |
| ea Mode         |           |           |
| Adaptative      | Coas      |           |
|                 |           | ON        |
|                 |           | OFF.      |
| aries           |           | OFF       |
|                 |           | OFF       |
| ΈΥ              |           |           |
| dar Settings    |           |           |

### 3.4. Multi Beam Sonar – DFF3D

The DFF3D has four (4) screen modes with each Layer refined as follows.

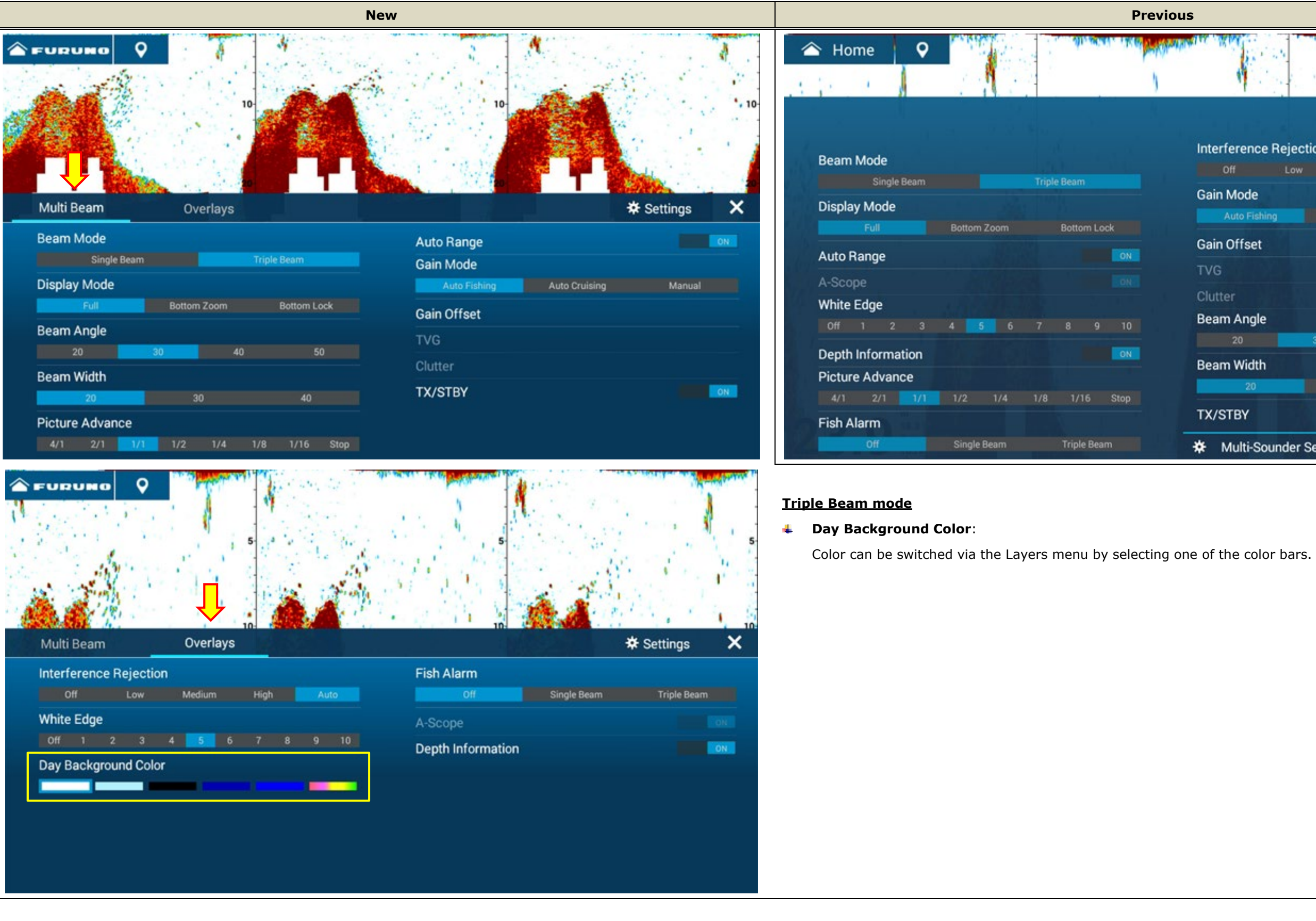

| MIN          |         | . Var Gillina | 1 Contraction | 90     |
|--------------|---------|---------------|---------------|--------|
| 4 .          | .1      |               |               | 1.     |
| erference R  | ejectio | 'n            |               |        |
| Off          | Low     | Medium        | High          |        |
| in Mode      |         |               |               |        |
| Auto Fishing |         | Auto Cruisi   |               | Manual |
| in Offset    |         |               |               |        |
| G            |         |               |               |        |
| tter         |         |               |               |        |
| am Angle     |         |               |               |        |
|              | 3       | 0             |               |        |
| am Width     |         |               |               |        |
| 20           |         |               |               |        |
| /STBY        |         |               |               | ON     |
|              |         |               |               |        |

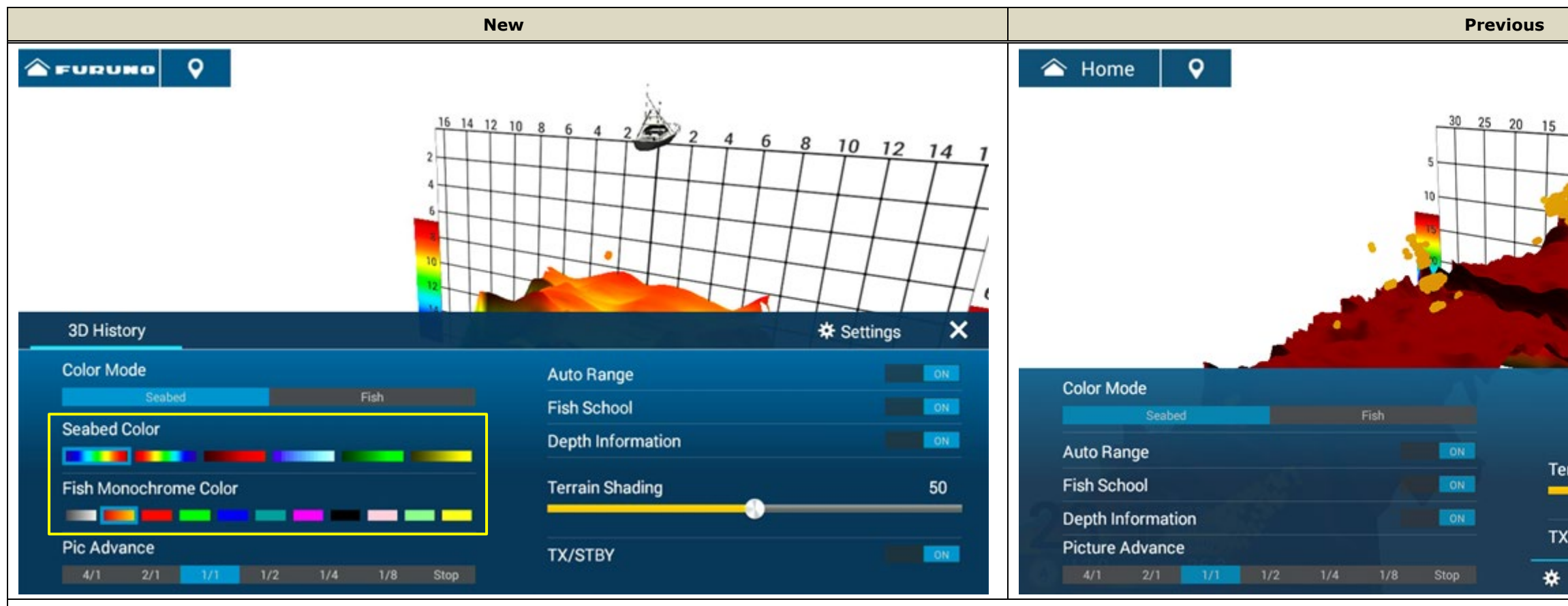

#### **3D History mode**

Seabed Color and Fish Monochrome Color:

Color can be switched via the Layers menu by selecting one of the color bars.

# 3.5 CHIRP Side Scan

Although the menu content is common with previous versions, the layout is refined to fit within a lower height.

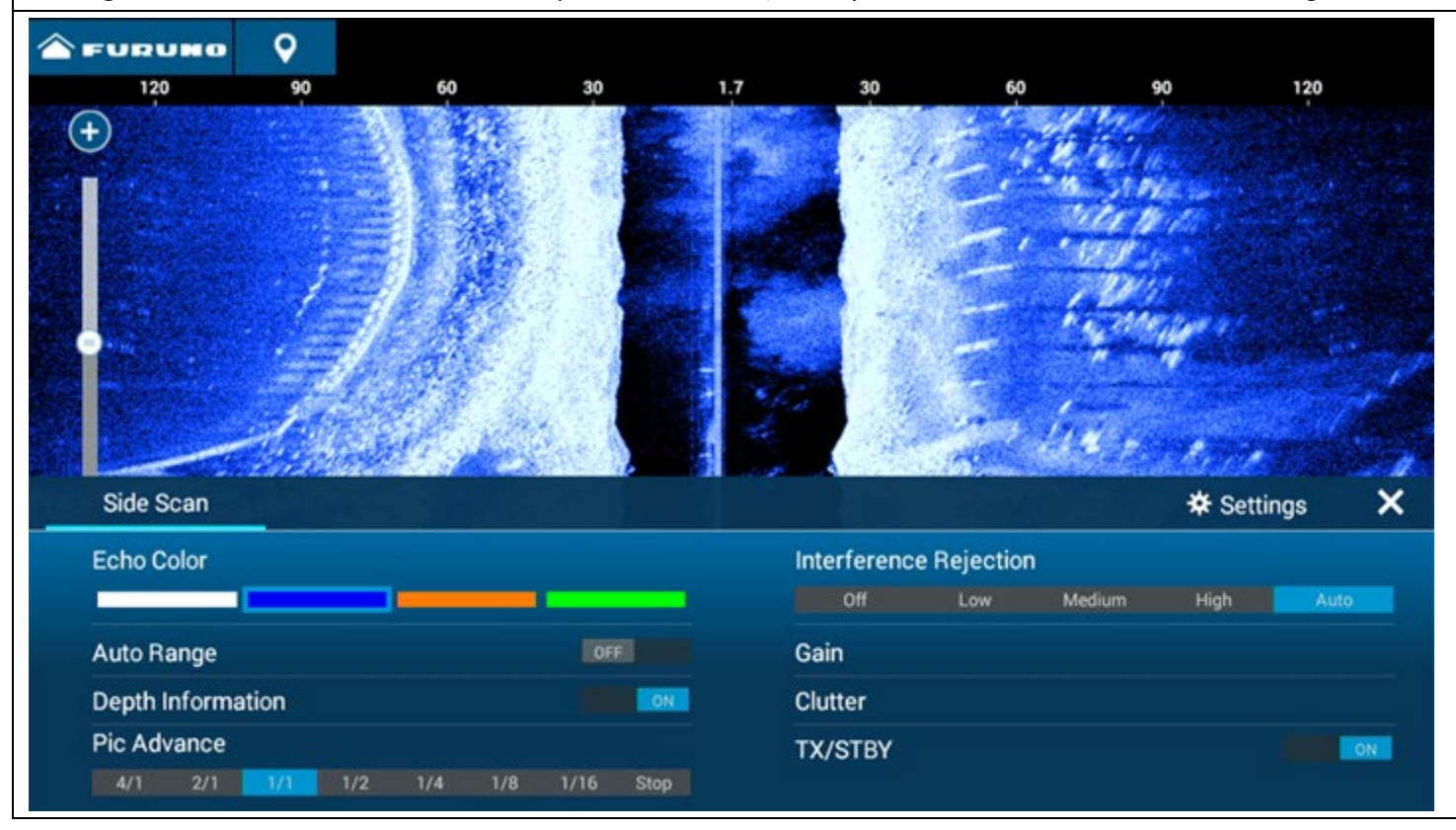

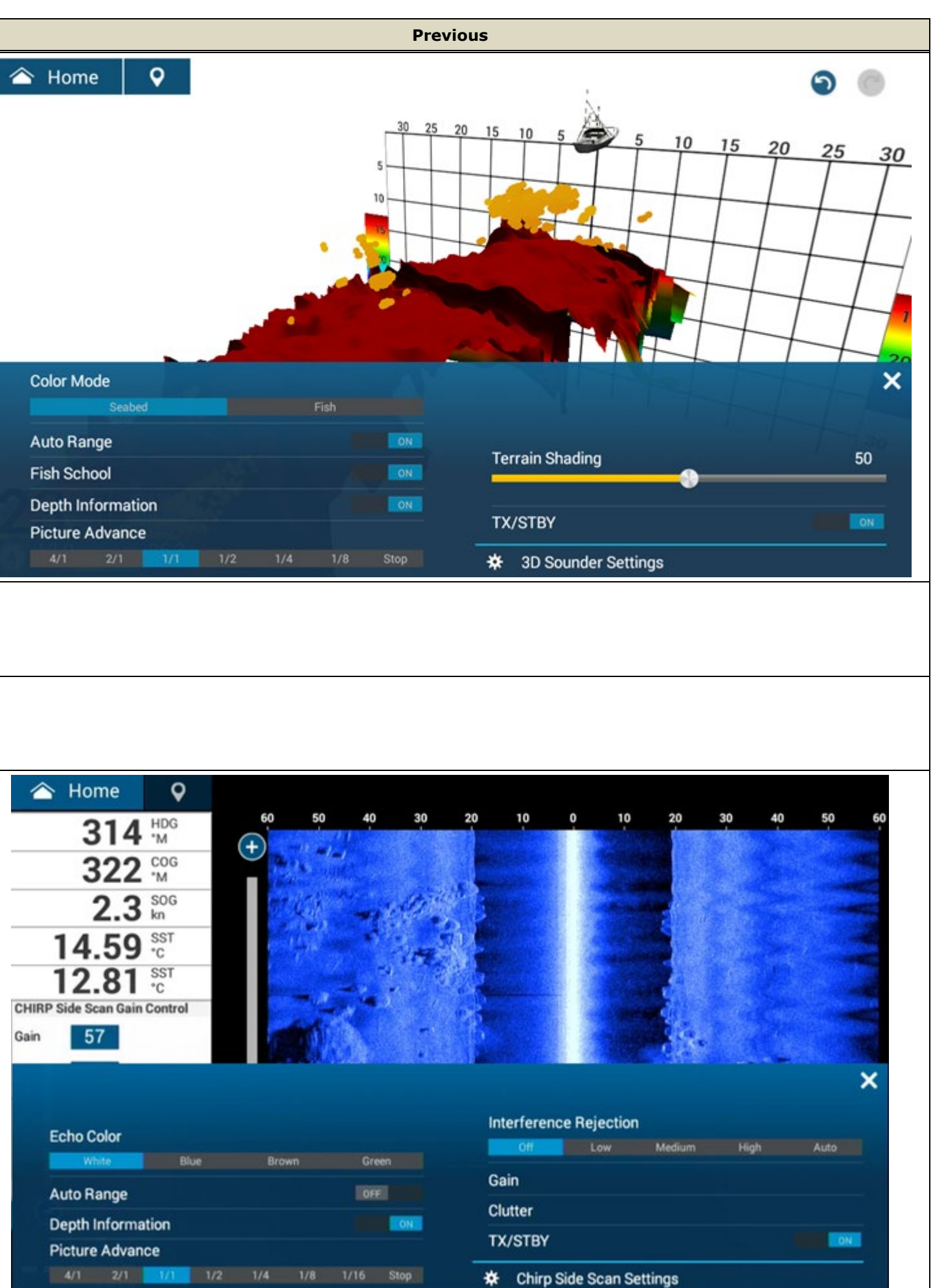

| Echo Color  |        |     |  |      |     | In |
|-------------|--------|-----|--|------|-----|----|
| White       | B      | lue |  |      | een |    |
| Auto Range  | •      |     |  | OF   | E   | G  |
| Depth Infor | mation |     |  |      | ON  |    |
| Picture Ad  | /ance  |     |  |      |     | D  |
| 4/1 2/      | 1 1/1  | 1/2 |  | 1/16 |     | *  |

#### Tips:

The top bar of the Layers menu indicates the active screen mode. When multiple modes are displayed on a split screen, you can identify the screen mode of the currently opened Layers menu.

In the example at right, the DFF3D 3D History mode is displayed on the bottom left in a Quarter (1/4) split screen. Although the screen is covered by the Layers menu, you can identify that the open menu is for the DFF3D 3D History mode.

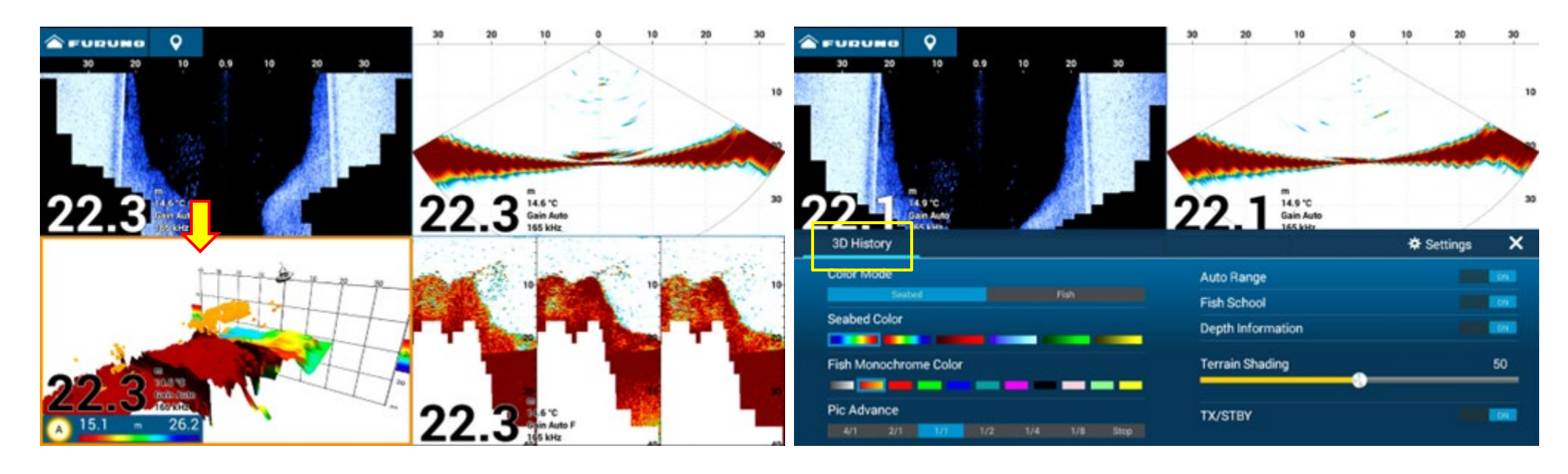

# 3.6 Others

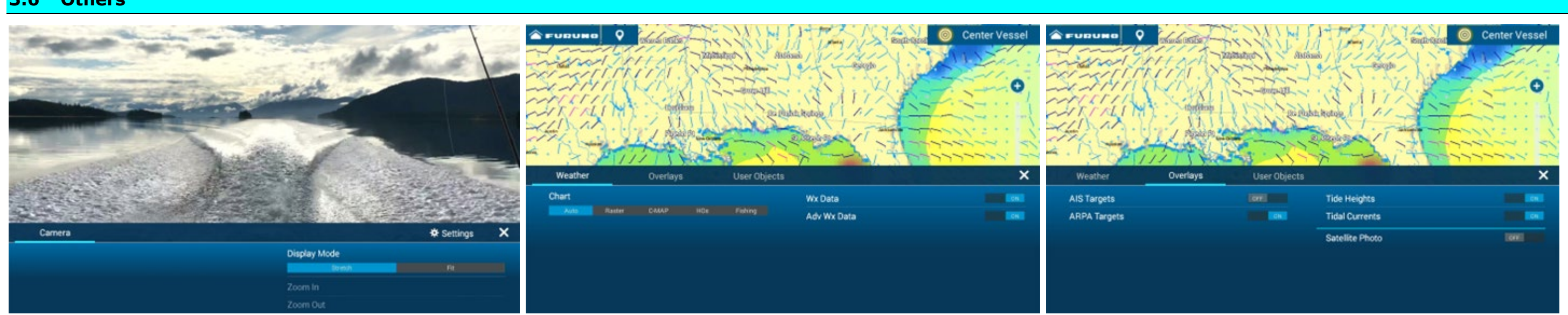

Images of Camera and Weather pages.

# 4. Refined Track Management

# 4.1. Capacity Increased to 100,000 Points

The capacity of track points is increased from 30,000 to **100,000 points**. The increased capacity and total of track points used, can be checked in [Settings] – [General] – [DATA USAGE] – [Track Points], as well as on Plotter and Weather pages – Layers Menu – [User Objects] tab. In the following example, a total of 35,306 track points are recorded on the TZT16F v3.50.

Charts

Tracks Color

Tracks Show/Hide

Overlays

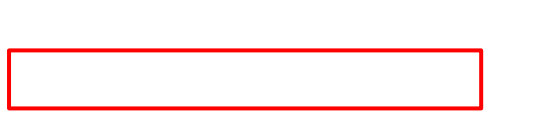

C.f. TZT16F v3.01 – Capacity is 30,000 track points. When the boat runs over the same tracks as the ones above (35,306 points), the excessive 306 points will not be recorded on the screen, or the oldest 306 points will be deleted depending on the setting in [Settings] – [Ship & Track] – [Automatic Track Deleting] – [ON]/[OFF].

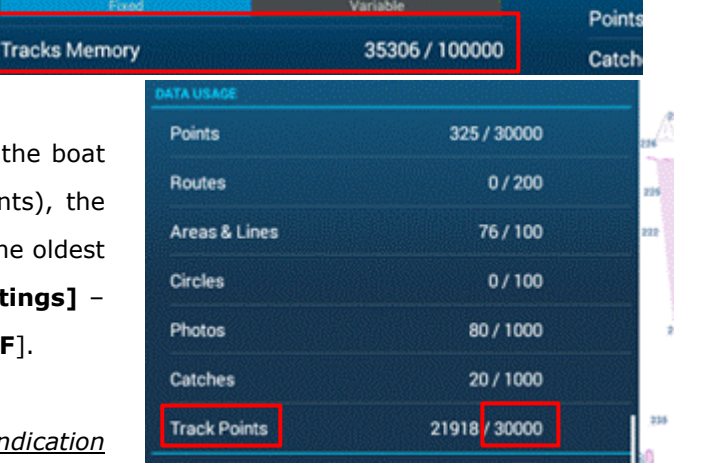

**User Objects** 

Route

01

E.g., TZT16F v3.01 – Track Points indication

E.g., [Home] - [Lists] - [Tracks]

### 4.2. Tracks Managed in List

Recorded tracks are managed in the **Lists** page like points, routes, etc. Thanks to manageable tracks, the following new functions are available to help users easily review trip details.

|        | Lists                                           |
|--------|-------------------------------------------------|
| Points | >                                               |
| Routes | >                                               |
| Tracks | >                                               |
|        | the second second with the second second second |

- **Track names can be assigned.**
- Length, duration, and start date of recorded tracks can be checked.
- Colors and names of recorded tracks can be easily edited.
- An active track, i.e., currently recording track, can be easily identified.
- Name and length of selected track can be checked via a pop-up box on the Plotter screen.

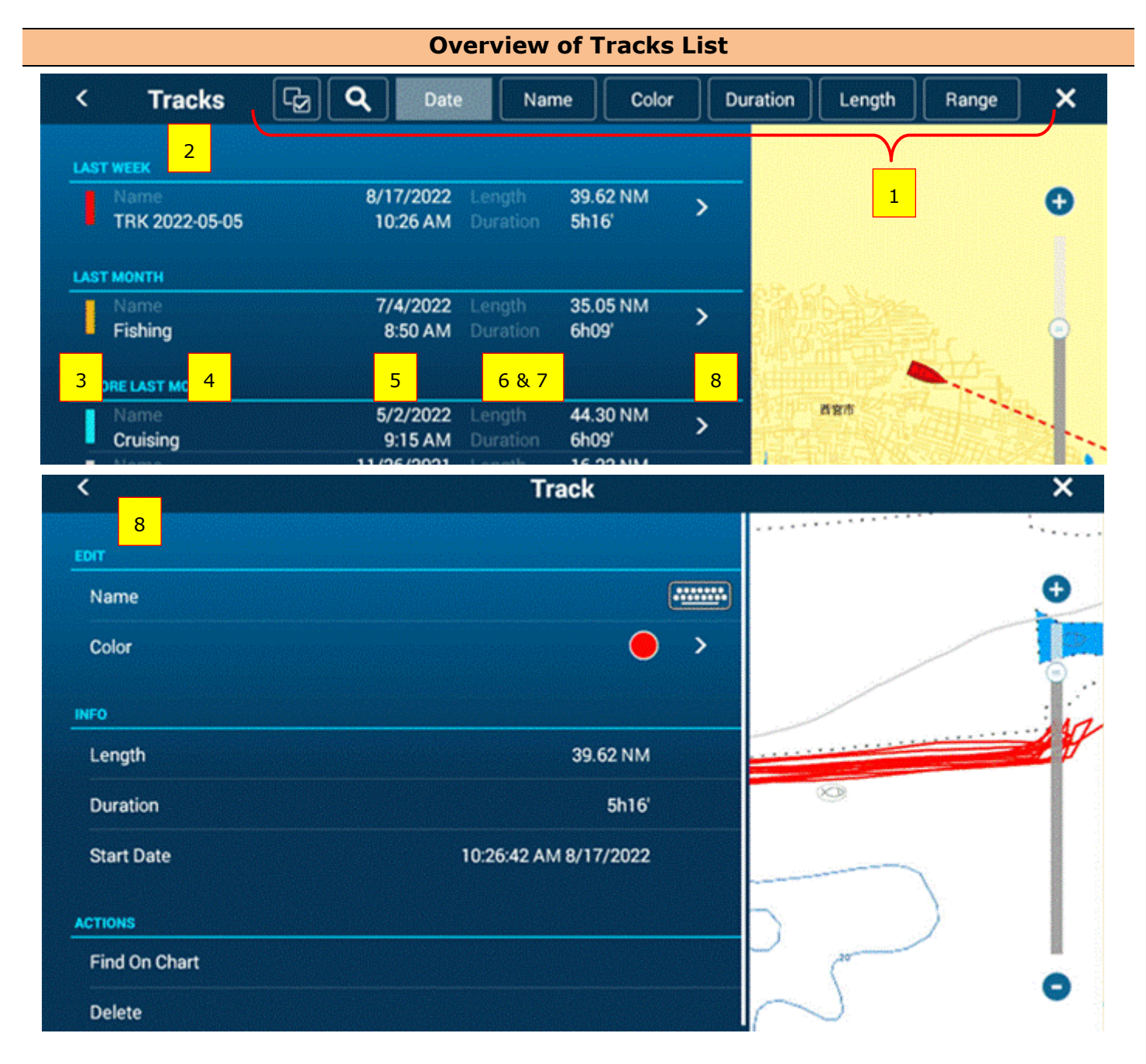

| No | Item                     | Descriptions                                                                        |
|----|--------------------------|-------------------------------------------------------------------------------------|
| 1  | Select, Search, and Sort | You can select tracks for edition and removal, search by keywords, and sort by      |
|    |                          | categories.                                                                         |
| 2  | Date Category            | Tracks are categorized by day, week, and month.                                     |
| 3  | Color                    | The color of track line is indicated with a color bar.                              |
| 4  | Name                     | The name of each track is shown. For tracks recorded on previous software versions, |
|    |                          | this cell is left blank.                                                            |
| 5  | Date                     | The date and time of start-tracking is shown.                                       |
| 6  | Length                   | Total distance of track is shown.                                                   |
| 7  | Duration                 | Total time of track recording is shown.                                             |
| 8  | Details                  | The detail of each track can be accessed to individually view the content, edit the |
|    |                          | name and color, and quickly find the location.                                      |

### **Track Name**

A dedicated name can be assigned to each track. By default, the name [**TRK yyyy-mm-dd**] is automatically assigned.

In the following example, navigation was tracked on May 5, 2022, with the name Name TRK 2022-05-05 [TRK 2022-05-05] automatically assigned. The default name can be renamed on Length 39.62 NM Tracks List page or through the Plotter screen – pop-up context. **Delete Track** < Tracks G Q Color Durati Name **Del From Here** LAST WEEK Del Up to Here 8/17/2022 39.62 NM > TRK 2022-05-05 10:26 AM 5h16 Color LAST MONTH

7/4/2022 Length

### **Edit Tracks**

35.05 NM

Follow Track

Recorded tracks can be easily edited in the Tracks List to enter appropriate names and change colors. In the following example, tracks recorded with previous v3.01 are listed. Tracks created on MFDs with previous software versions have no names assigned, all the [Name] cells are blank.

| < Tracks          | Date N                               | lame Color        | Dur         | ration Length | Range   | ×    |
|-------------------|--------------------------------------|-------------------|-------------|---------------|---------|------|
| LAST WEEK         |                                      |                   |             |               |         |      |
|                   | 8/17/2022 Length<br>10:26 AM Duratio | 39.62 NM<br>5h16' | >           |               |         | 0    |
|                   | 8/17/2022 Length<br>10:22 AM Duratio | 4 m<br>n 3'32s    | >           |               |         |      |
|                   | 8/17/2022 Length<br>10:15 AM Duratio | 11 m<br>6'50s     | >           | 能的主要          |         |      |
|                   | 8/17/2022 Length<br>10:03 AM Duratio | 32 m<br>12'24s    | >           |               |         | Ĭ    |
| LAST MONTH        |                                      |                   |             | 西安市           |         | Ł    |
| Name              | 7/4/2022 Length<br>8:50 AM Duratio   | 35.05 NM<br>6h09' | >           | Las &         | R       |      |
| BEFORE LAST MONTH |                                      |                   |             | - A A         | 推守#[[]数 | い 帯  |
| Name              | 5/2/2022 Length<br>9:15 AM Duratio   | 44.30 NM<br>6h09' | >           |               | 0 .     |      |
| Name              | 11/26/2021 Length<br>9:20 AM Duratio | 16.22 NM<br>3h53' | >           |               |         |      |
|                   |                                      |                   | Marsh and a | TI BANKAR     |         | -1-1 |

Reviewing the list, some unnecessary tracks are also noticed: On Aug. 17, 2022, [**Track Recording**] was turned on and off in a short period of time at a harbor, a very short **Track** was recorded. While all the tracks were colored in red, short tracks were not easily found on the plotter screen with previous software versions. While multiple tracks can be selected in the list to remove or edit all together like points, these unnecessary tracks can be deleted as shown in the following screenshot.

| <                 | Tracks            | C Delete Che | cked Items                                                                                                    | Edit Checked Items | ×    |
|-------------------|-------------------|--------------|----------------------------------------------------------------------------------------------------|--------------------|------|
| LAST WEEK         |                   |              |                                                                                                    |                    |      |
| Name              | 8/17/2022 Length  | 39.62 NM     |                                                                                                    |                    | Đ    |
|                   | 10:26 AM Duration | 5h16         |                                                                                                    |                    |      |
| Name 🗾            | 8/17/2022 Length  | 4 m          |                                                                                                    |                    |      |
|                   | 10:22 AM Duration | 3'32s        | L                                                                                                    |                    |      |
| 👝 📕 Name          | 8/17/2022 Length  | 11 m         | 2-SA STA                                                                                                    |                    |      |
|                   | 10:15 AM Duration | 6'50s        | 2. 1000                                                                                                    |                    |      |
| Name              | 8/17/2022 Length  | 32 m         | <b>WEAR</b>                                                                                                    |                    | Ĭ    |
|                   | 10:03 AM Duration | 12'24s       |                                                                                                    |                    |      |
|                   |                   |              |                                                                                                    |                    |      |
|                   |                   |              | <b>D</b> 3                                                                                                    |                    |      |
| Name              | 7/4/2022 Length   | 35.05 NM     |                                                                                                    |                    | 2 B. |
|                   | 8:50 AM Duration  | 6h09'        | 1 Carlos                                                                                                    | P                  |      |
|                   |                   |              | 268                                                                                                    |                    |      |
| BEFORE LAST MONTH |                   |              | 1 A                                                                                                    | A Maa+#IIN         |      |
| - Name            | 5/2/2022 Length   | 44.30 NM     | and the second division of the second division of the second divisio | MM Star            |      |
|                   | 9:15 AM Duration  | 6h09'        |                                                                                                    |                    |      |
| Name              | 11/26/2021 Length | 16.22 NM     |                                                                                                    | 5                  | ~07  |
| U                 | 9:20 AM Duration  | 3h53'        |                                                                                                    |                    | MAL  |
|                   |                   |              | - Standard                                                                                                    | asingen a          |      |

In addition, names can be assigned to all the tracks to be easily identified.

| <    | Tracks                 | G | <b>ک</b> Da          | ite              | Name                 | Color       | Du | ration | Length | Range    | ×  |
|------|------------------------|---|----------------------|------------------|----------------------|-------------|----|--------|--------|----------|----|
| LAST | TWEEK                  |   |                      |                  |                      |             |    |        |        |          |    |
|      | Name<br>TRK 2022-05-05 |   | 8/17/202<br>10:26 AN | 2 Leng<br>A Dura | th 39.0<br>Ition 5h1 | 52 NM<br>6' | >  |        |        |          | Ð  |
| LAST | TMONTH                 |   |                      |                  |                      |             |    |        |        |          |    |
|      | Name                   |   | 7/4/202              | 2 Leng           | jth 35.0             | 05 NM       | >  |        |        |          |    |
|      | Fishing                |   | 8:50 AN              | <b>/</b> Dura    | tion 6h0             | 9'          | -  |        |        | År.      | •  |
| BEFO | DRE LAST MONTH         |   |                      |                  |                      |             |    |        |        |          |    |
| 1    | Name                   |   | 5/2/202              | 2 Leng           | ,th 44.:             | 30 NM       | >  | 記即平    | 西宮市    | tra Lake | B. |
|      | Cruising               |   | 9:15 AN              | A Dura           | ition 6h0            | 9'          | /  |        |        |          |    |
|      | Name<br>Trawling       |   | 11/26/202<br>9:20 AM | 1 Leng           | th 16.3              | 22 NM<br>3' | >  |        | 4      | P        |    |
|      | Jierry                 |   | SALO MA              | , sene           | Cinc                 |             |    |        | Bunna  |          |    |

# **Active Track**

The currently recording track is shown at the top of the list with a flashing indication of [Active Track] in red. The active track cannot be edited until track recording has stopped

| <    | Tracks                         | C Q Date              | Nar                | ne Color          | Du | uratio |
|------|--------------------------------|-----------------------|--------------------|-------------------|----|--------|
| TOD  | w 🖄                            |                       |                    |                   |    |        |
|      | Active Track<br>TRK 2022-08-25 | 8/25/2022<br>6:19 PM  | Length<br>Duration | NM<br>            |    |        |
| LAST | WEEK                           |                       |                    |                   |    |        |
|      | Name<br>TRK 2022-05-05         | 8/17/2022<br>10:26 AM | Length<br>Duration | 39.62 NM<br>5h16' | >  | Ĭ      |

### **Pop-Up Box**

A contextual pop-up menu on a tapped track shows the name and length. You can edit the track name in the box: Tap the [Name] cell and enter a new name.

#### Name TRK 2022-05-05 Name Sailing 39.62 NM Length Length 39.62 NM **Delete Track** Name **Delete Track** Sailing **Del From Here Del From Here** i o p u Del Up to Here Del Up to Here Del Color Color m Follow Track Space Follow Track

# 5. Compatibility with Sensors

# 5.1. DFF3-UHD New Software Version 2.xx

TZT9F/12F/16F/19F v3.5 and TZT2BB v9.5 are compatible with new features from the DFF3-UHD v2.xx.

## **Overview:**

- **Echo Stretch** 4
- **Preset Frequency** 4
- Additional CW and CHIRP transducers .
- Refined Layers menu (See Section 3.2) .
- 4 Etc.

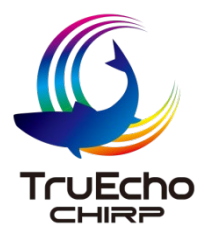

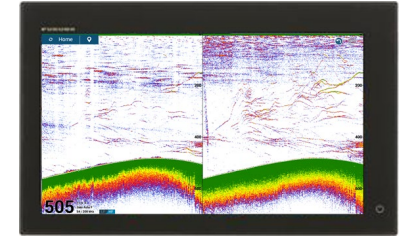

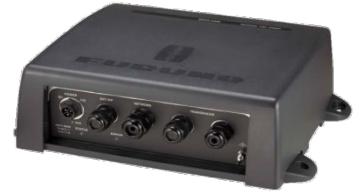

### 5.2. New Transom Mount Transducer for CHIRP Side Scan

TZT12F/16F/19F v3.5 are compatible with the transom mount type of CHIRP Side Scan TM904. Images from the TZT12F/16F/19F with TM904 are available on a networked TZT9F and/or TZT2BB.

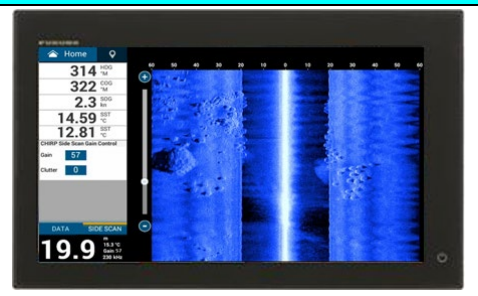

# 5.3. FishHunter™ Drive by NAVpilot-300 with Suzuki Outboards

FishHunter<sup>™</sup> Drive offers unique boat control features achieved through joint development with FURUNO and Suzuki. In combination with the NAVpilot-300 and compatible Suzuki outboard engine models, unique features of Speed Control, Route Smoothing<sup>™</sup>, Auto Stop on Arrival, Point Lock<sup>™</sup>, and SABIKI Lock<sup>™</sup> are available. TZT9F/12F/16F/19F v3.5 and TZT2BB v9.5 support the following data indication for FishHunter<sup>™</sup> drive.

♣ Mode names. Point Lock<sup>™</sup> and SABIKI Lock<sup>™</sup> will be shown on MFDs.

E.g., TZT16F – Instrument Page

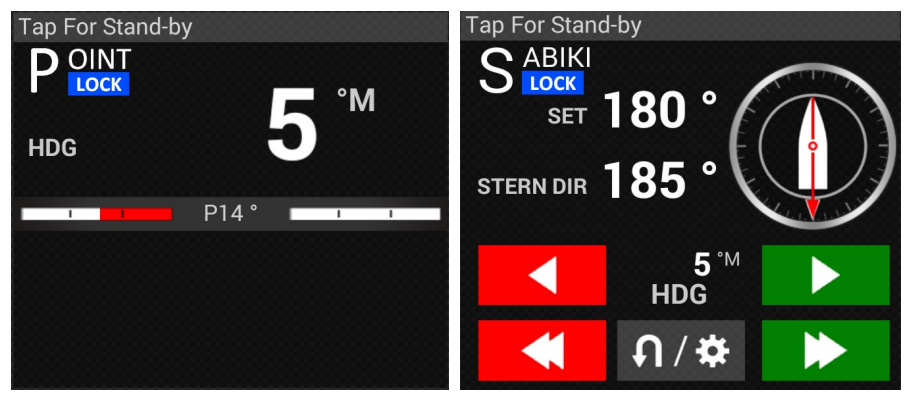

When [Point Lock] is selected for [On Arrival] menu on the NAVpilot-300, an alert message will be shown on MFDs when activating NAV mode.

## 5.4. Additional Third-Party Devices via HTML

TZT9F/12F/16F/19F v3.5 and TZT2BB v9.5 add support for Boening Ship Automation.

| System/Manufacturer                           | Overview          | Remarks            |
|-----------------------------------------------|-------------------|--------------------|
| Boening Ship Automation                       | Vessel automation | Networked via DHCP |
| (Böning Automationstechnologie GmbH & Co. KG) |                   |                    |
| https://www.boening.com/38.html?&L=1          |                   |                    |

# 6. Details of Software Versions

The following table shows the detailed indications of updated items on the TZT9F/12F/16F/19F and TZT2BB.

| Items                      | TZT9F/12F/16F/19F                    | TZT2BB                              |  |  |  |
|----------------------------|--------------------------------------|-------------------------------------|--|--|--|
| First Boot                 | 1950210- <b>03.50</b> (Prev. 03.01)  | 1950176- <b>09.01</b> (Prev. 09.01) |  |  |  |
| Second Boot *(1)           | 1950211- <b>03. 50</b> (Prev. 03.01) | 1950177- <b>09.01</b> (Prev. 09.01) |  |  |  |
| System Version (OS)        | 1950212- <b>03. 50</b> (Prev. 03.01) | 1950178- <b>09.01</b> (Prev. 09.01) |  |  |  |
| Application                | 1950213- <b>03. 50</b> (Prev. 03.01) | 1950152- <b>09.01</b> (Prev. 09.01) |  |  |  |
| Built-in Fish Finder: Main | 1950203- <b>03.50</b> (Prev. 03.01)  | Not updated (1950175-01.05)         |  |  |  |
| HTML Package               | 1950220- <b>03.50</b> (Prev. 02.01)  |                                     |  |  |  |
| eGuide                     | E42-01903- <b>G</b> (PrevF)          | E42-01409- <b>L</b> (PrevK)         |  |  |  |

\*(1) The Second Boot version can be checked in Service Menu only.

# 7. Combination of MFDs and Software Versions

The following table shows the compatible combination of MFDs and software versions and network comments.

| Model             | Ver.  | Model       | Ver.  | Network                                                |
|-------------------|-------|-------------|-------|--------------------------------------------------------|
| TZT9F/12F/16F/19F | v3.50 | TZT2BB      | v9.50 | ОК                                                     |
| TZT9F/12F/16F/19F | v3.50 | TZTL12F/15F | v8.01 | OK: TZT9F/12F/16F/19F v3.xx should be turned on first. |
| TZT2BB            | v9.50 | TZTL12F/15F | v8.01 | OK: TZT2BB v9.xx should be turned on first.            |

NavNet TZtouch3 TZT9F/12F/16F/19F

v3.50

204

#### TZT9F/12F/16F/19F v3.50 and TZT2BB v9.50

Configuration with latest software versions has no limitation on startup order.

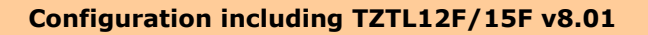

When a TZTL12F/15F v8.01 MFD is included in the network, make sure that the TZT9F/12F/16F/19F v3.01 or TZT2BB v9.01 is turned on first.

#### Note:

When the **DFF3-UHD** and **DRS4D X-Class** are available in the network, **only the TZT9F/12F/16F/19F v3.50 and TZT2BB v9.50 can fully operate them.** Although the TZTL12F/15F v8.01 can find them as sources, operation is **NOT** supported because dedicated menu structures for these sensors (color presentation, etc.) are not compatible.

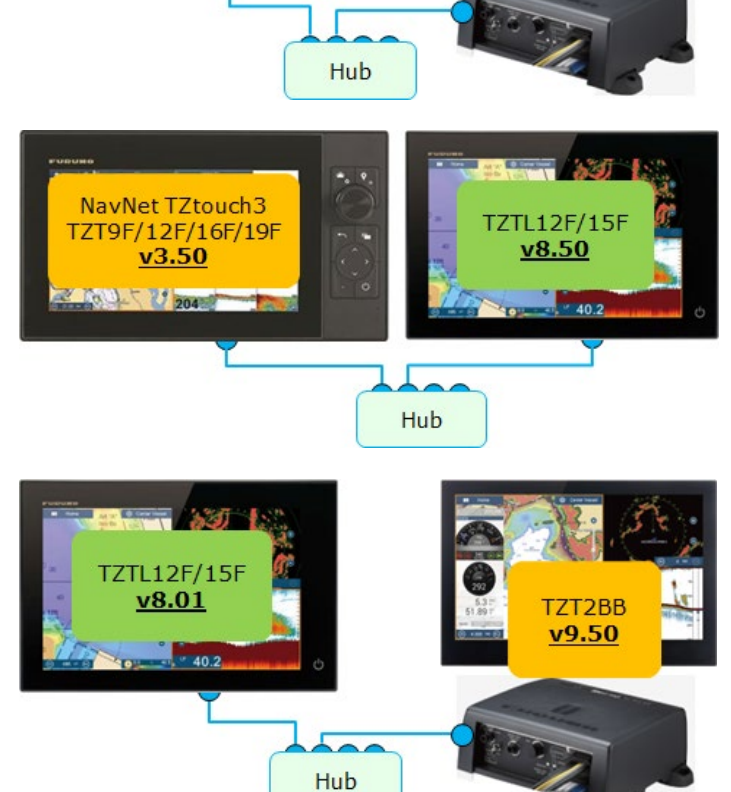

TZT2BB

v9.50

# 8. Others

- (1) New: The initial brilliance of the TZT9F/12F/16F/19F screen at start up is changed. Previously, the screen started up with the previous setting. When the unit was used at night, with low brilliance and then turned off, it started up with the same low brilliance and was not clearly visible at day. With new software, it will always start up with a value of [14] when the previous setting is under 14.
- (2) Improvement: AIS targets are now more visible in Night mode. Previously, although ARPA Target Tracking (TT) symbols were very visible, AIS targets were somewhat dark in Night mode. New software versions offer the same level of visibility for AIS targets as it does for ARPA TT.

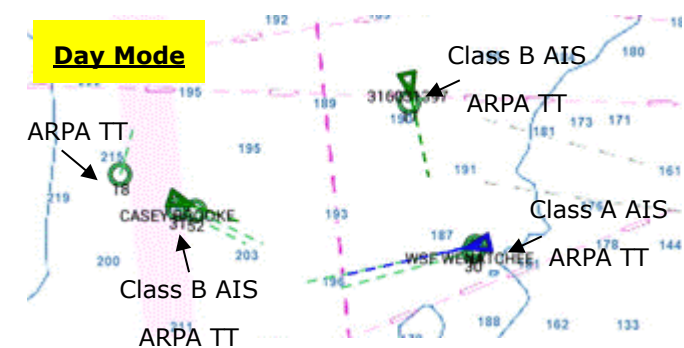

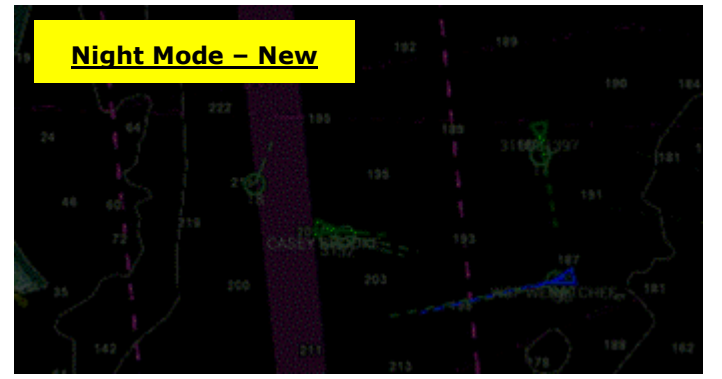

Both ARPA TT and AIS symbols are well visible.

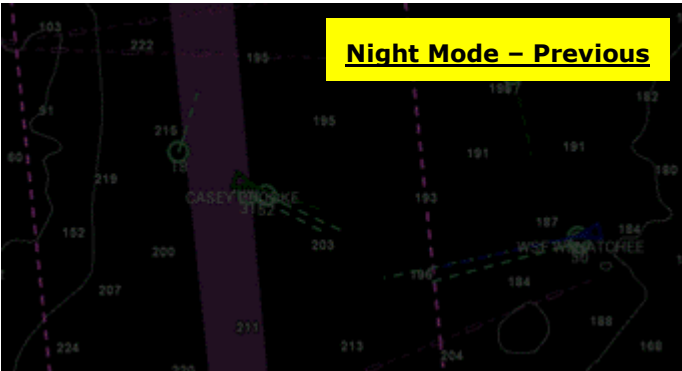

ARPA TT symbols are well visible, but AIS targets are difficult to be identified.

(3) **Improvement**: Indication of font size menu is changed.

[Settings] – [General] – [Scale & Layout]: [Small] (Previous: Smallest) [Medium] (Previous: Small) [Large] (Previous: Normal) [Extra Large] (Previous: Large)

(4) Improvement: Indication on [SELECT NAV OPTION] box, which appears when activating a route, is changed from [Cancel] to [Hand Steer].

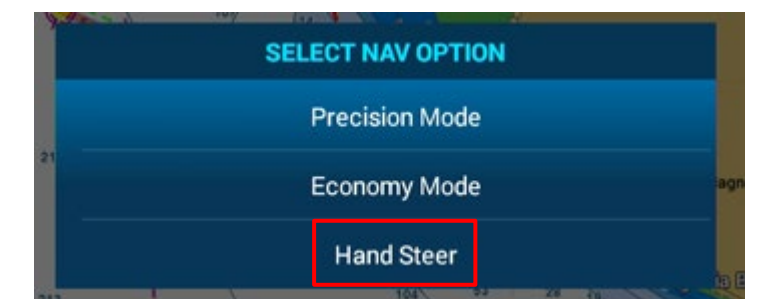

(5) Improvement: Menu indication for heaving correction is changed. In [Settings] – [Fish Finder] – [Transducer Setup] – [Motion Sensor Type], indication is changed as follows.
[NMEA2000] (Previous: SC30)

[NMEA0183] (Previous: SC50\_110) --- Select it when SC-xx is connected via IF-NMEA2K2.

- (6) Improvement: Indication of messages for Preset Frequency Setup is changed.
- (7) Improvement: The content of base chart package is updated: Tide data is changed to version 14. (Previous: Version 12)
- (8) **Improvement**: Bottom detection with DI-FFAMP is improved. Previously, when the depth is shallow, the area without transmission line was detected as the seabed in some cases.
- (9) Improvement: Priority of NMEA2000 PGN data is changed. Previously, a device with a smaller Name Field had a priority if a source is not set up in menu. With new software, a device with a smaller Device Instance number has a higher priority than Name Field.
- (10) **Improvement**: Date and time will be output after the actual date and time are received via GPS. Previously, the default date and time on the CPU was output before the actual date and time were available via GPS.
- (11) Fix: Third party devices compatible with mDNS can be properly detected.
- (12) Fix: In network with CZone, negative values for electric current are properly shown on CZone screens.

--- END ----

- All brand and product names are registered trademarks, trademarks or service marks of their respective holders.